# 配置ISE 2.7 pxGrid CCV 3.1.0整合

## 目錄

簡介 必要條件 需求 採用元件 設定 高級流程圖 組態 1.在一個PSN上啟用pxGrid探測 2.在ISE上配置終端自定義屬性 3.使用自定義屬性配置Profiler策略 4. 啟用用於分析實施的自定義屬性 5.配置pxGrid客戶端的自動審批 6.匯出CCV證書 7.將CCV身份證書上傳到ISE受信任庫 8.生成CCV證書 9.下載PKCS12格式的證書鏈 10.在CCV上配置ISE整合詳細資訊 11.上傳CCV證書鏈並啟動整合 驗證 CCV整合驗證 ISE整合驗證 驗證CCV組更改 疑難排解 在ISE上啟用調試 在CCV上啟用調試 批次下載失敗 並非所有終端都在ISE上建立 AssetGroup在ISE上不可用 終端組更新未反映在ISE上 從CCV中刪除組不是從ISE中刪除組 CCV從Web客戶端斷開 ISE與CCV TrustSec整合使用案例 拓撲和流 設定 1.在ISE上配置可擴展組標籤 2.使用組2的自定義屬性配置分析器策略 3.配置授權策略以根據ISE上的終端身份組分配SGT 驗證 <u>1.終端基於CCV組1</u>進行身份驗證 2.管理員更改組

<u>3-6.終端組更改對CCV的影響</u> <u>附錄</u> 交換機TrustSec相關配置

## 簡介

本檔案介紹如何透過平台Exchange Grid v2(pxGrid)設定身分識別服務引擎(ISE)2.7與思科網路願景 (CCV)3.1.0的整合以及疑難排解。CCV向pxGrid v2註冊為發佈者,並將終端屬性資訊發佈到ISE以 獲取IOTASSET字典。

## 必要條件

## 需求

思科建議您瞭解以下主題的基本知識:

- ISE
- 思科網路願景

## 採用元件

本檔案中的資訊是根據以下軟體和硬體版本:

- Cisco ISE版本2.7補丁1
- •思科網路願景版本3.1.0
- •工業乙太網路交換器IE-4000-4TC4G-E(含15.2(6)E)

本文中的資訊是根據特定實驗室環境內的裝置所建立。文中使用到的所有裝置皆從已清除(預設))的組態來啟動。如果您的網路運作中,請確保您瞭解任何指令可能造成的影響。

## 設定

高級流程圖

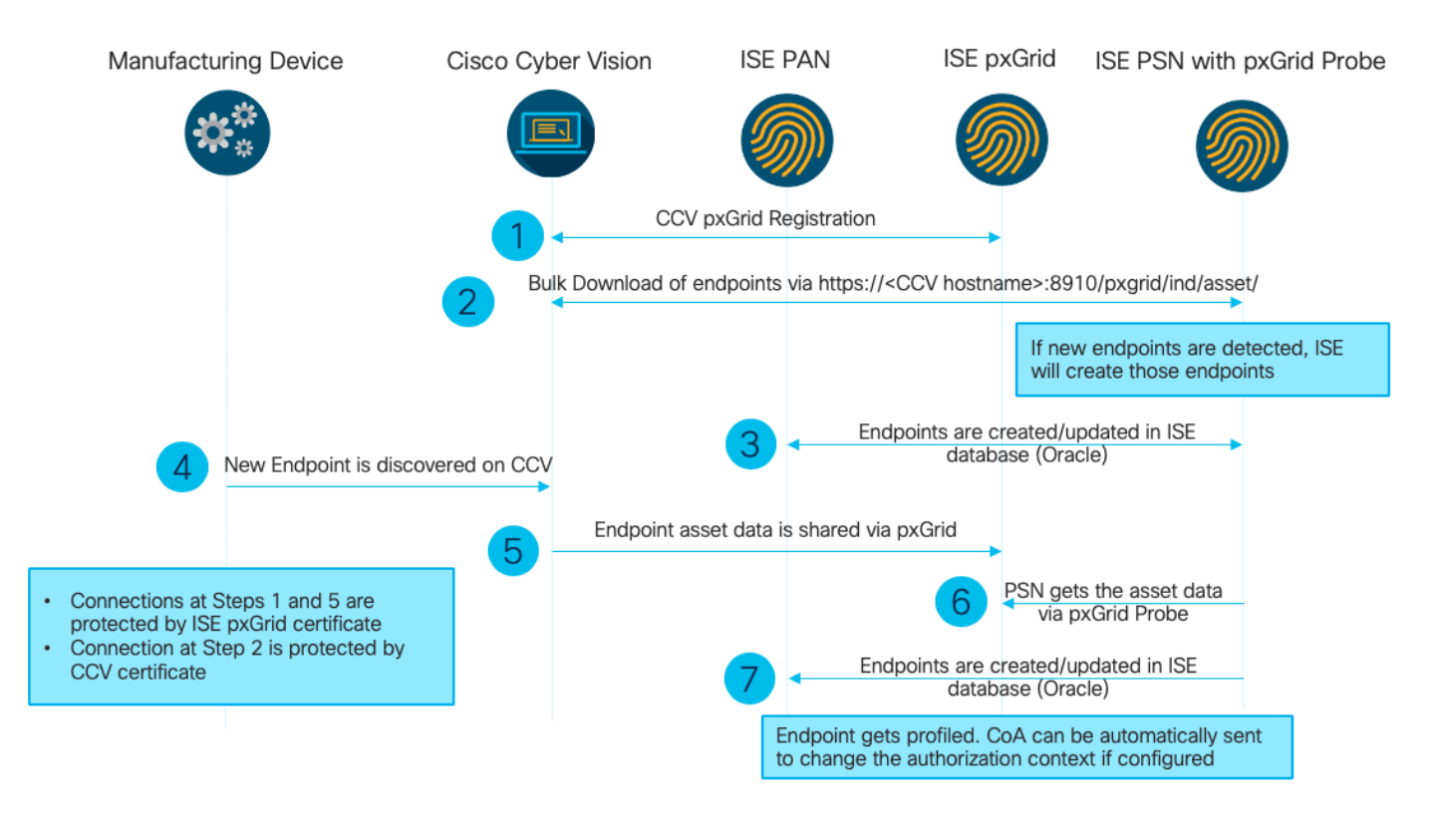

### 此ISE部署用於設定。

| Deployment Nodes                                                                                              |              |         |          |  |  |  |  |  |
|----------------------------------------------------------------------------------------------------|--------------|---------|----------|--|--|--|--|--|
| 📝 Edit 🔯 Register 🥎 Syncup                                                                                    | 💋 Deregister |         |          |  |  |  |  |  |
| Hostname                                                                                                    | Personas     | Role(s) | Services |  |  |  |  |  |
| ISE27-1ek         Administration, Monitoring, Policy Service, pxGrid         PRI(A), PRI(M)         ALL       |              |         |          |  |  |  |  |  |
| ISE27-2ek         Administration, Monitoring, Policy Service         SEC(A), SEC(M)         SESSION, PROFILER |              |         |          |  |  |  |  |  |

ISE 2.7-1ek是主管理節點(PAN)節點和pxGrid節點。

ISE 2.7-2ek是啟用pxGrid探測的策略服務節點(PSN)。

以下是與上述圖對應的步驟。

1. CCV通過pxGrid版本2註冊到ISE上的assetTopic。來自CCV的相應日誌:

附註:若要檢視CCV上的pxGrid日誌,請發出以下命令journalctl -u pxgrid-agent。

```
root@center:~# journalctl -u pxgrid-agent -f
Jun 24 13:31:03 center pxgrid-agent-start.sh[1310]: pxgrid-agent RPC server listening to:
'/tmp/pxgrid-agent.sock' [caller=main.go:102]
Jun 24 13:31:03 center pxgrid-agent-start.sh[1310]: pxgrid-agent Request
path=/pxgrid/control/AccountActivate body={}
[caller=control.go:127]
Jun 24 13:31:03 center pxgrid-agent-start.sh[1310]: pxgrid-agent Account activated
[caller=pxgrid.go:76]
Jun 24 13:31:03 center pxgrid-agent-start.sh[1310]: pxgrid-agent Request
path=/pxgrid/control/ServiceRegister
body={"name":"com.cisco.endpoint.asset","properties":{"assetTopic":"/topic/com.cisco.endpoint.as
set
```

Jun 24 13:31:03 center pxgrid-agent-start.sh[1310]: pxgrid-agent Service registered, ID: 4b9af94b-9255-46df-b5ef-24bdbba99f3a [caller=pxgrid.go:94] Jun 24 13:31:03 center pxgrid-agent-start.sh[1310]: pxgrid-agent Request path=/pxgrid/control/ServiceLookup body={"name":"com.cisco.ise.pubsub"} [caller=control.go:127] Jun 24 13:31:03 center pxgrid-agent-start.sh[1310]: pxgrid-agent Request path=/pxgrid/control/AccessSecret body={"peerNodeName":"com.cisco.ise.pubsub"} [caller=control.go:127] Jun 24 13:31:03 center pxgrid-agent-start.sh[1310]: pxgrid-agent Websocket connect url=wss://ISE27-1ek.example.com:8910/pxgrid/ise/pubsub [caller=endpoint.go:102] Jun 24 13:31:03 center pxgrid-agent-start.sh[1310]: pxgrid-agent STOMP CONNECT host=10.48.17.86 [caller=endpoint.go:111] Jun 24 13:33:27 center pxgrid-agent-start.sh[1310]: pxgrid-agent API: getSyncStatus [caller=sync\_status.go:34] Jun 24 13:33:28 center pxgrid-agent-start.sh[1310]: pxgrid-agent Cyber Vision is in sync with ISE [caller=assets.go:67] Jun 24 13:36:03 center pxgrid-agent-start.sh[1310]: pxgrid-agent Request path=/pxgrid/control/ServiceReregister body={"id":"4b9af94b-9255-46df-b5ef-24bdbba99f3a"} [caller=control.go:127]

#### 2. 啟用了pxGrid探測功能的ISE PSN批次下載現有的pxGrid資產(profiler.log):

```
2020-06-24 13:41:37,091 DEBUG [ProfilerINDSubscriberPoller-56-thread-1][]
cisco.profiler.infrastructure.probemgr.INDSubscriber -::::- Looking for new publishers ...
2020-06-24 13:41:37,104 DEBUG [ProfilerINDSubscriberPoller-56-thread-1][]
cisco.profiler.infrastructure.probemgr.INDSubscriber -::::- Existing services are:
[Service [name=com.cisco.endpoint.asset, nodeName=cv-jens,
properties={assetTopic=/topic/com.cisco.endpoint.asset,
restBaseUrl=https://Center:8910/pxgrid/ind/asset/,
wsPubsubService=com.cisco.ise.pubsub}]]
2020-06-24 13:41:37,104 INFO [ProfilerINDSubscriberPoller-56-thread-1][]
cisco.profiler.infrastructure.probemgr.INDSubscriber -::::- New services are: []
2020-06-24 13:41:37,114 INFO [ProfilerINDSubscriberPoller-56-thread-1][]
cisco.profiler.infrastructure.probemgr.INDSubscriber -::::- NODENAME:cv-jens
2020-06-24 13:41:37,114 INFO [ProfilerINDSubscriberPoller-56-thread-1][]
cisco.profiler.infrastructure.probemgr.INDSubscriber -::::- REQUEST
BODY{ "offset": "0", "limit": "500" }
2020-06-24 13:41:37,158 INFO [ProfilerINDSubscriberPoller-56-thread-1][]
cisco.profiler.infrastructure.probemgr.INDSubscriber -::::- Response status={}200
2020-06-24 13:41:37,159 INFO [ProfilerINDSubscriberPoller-56-thread-1][]
cisco.profiler.infrastructure.probemgr.INDSubscriber -::::- Content: {OUT_OF_SYNC}
2020-06-24 13:41:37,159 INFO [ProfilerINDSubscriberPoller-56-thread-1][]
cisco.profiler.infrastructure.probemgr.INDSubscriber -::::- Status is :{OUT_OF_SYNC}
2020-06-24 13:41:37,159 DEBUG [ProfilerINDSubscriberPoller-56-thread-1][]
cisco.profiler.infrastructure.probemgr.INDSubscriber -:::-
Static set after adding new services: [Service [name=com.cisco.endpoint.asset,
nodeName=cv-jens, properties={assetTopic=/topic/com.cisco.endpoint.asset,
restBaseUrl=https://Center:8910/pxgrid/ind/asset/, wsPubsubService=com.cisco.ise.pubsub}]]]
2020-06-24 13:41:37,169 INFO [ProfilerINDSubscriberBulkRequestPool-77-thread-1][]
cisco.profiler.infrastructure.probemgr.INDSubscriber -::::- NODENAME:cv-jens
2020-06-24 13:41:37,169 INFO [ProfilerINDSubscriberBulkRequestPool-77-thread-1][]
cisco.profiler.infrastructure.probemgr.INDSubscriber -:::- REQUEST
BODY{"offset":"0","limit":"500"}
2020-06-24 13:41:37,600 INFO [ProfilerINDSubscriberBulkRequestPool-77-thread-1][]
cisco.profiler.infrastructure.probemgr.INDSubscriber -::::- Response status={}200
2020-06-24 13:41:37,604 INFO [ProfilerINDSubscriberBulkRequestPool-77-thread-1][]
cisco.profiler.infrastructure.probemgr.INDSubscriber -::::- Content:
{"assets":[{"assetId":"88666e21-6eba-5c1e-b6a9-930c6076119d","assetName":"Xerox
0:0:0", "assetIpAddress":"",
"assetMacAddress":"00:00:00:00:00", "assetVendor":"XEROX
3.端點將新增到PSN並啟用pxGrid探測,並且PSN將持續事件傳送到PAN以儲存這些端點
```

#### (profiler.log)。 在ISE上建立的終端可以在情景可視性下的終端詳細資訊中檢視。

2020-06-24 13:41:37,677 DEBUG [ProfilerINDSubscriberBulkRequestPool-77-thread-1][] cisco.profiler.infrastructure.probemgr.INDSubscriber -::::- mac address is :28:63:36:1e:10:05ip address is :192.168.105.150 2020-06-24 13:41:37,677 DEBUG [ProfilerINDSubscriberBulkRequestPool-77-thread-1][] cisco.profiler.infrastructure.probemgr.INDSubscriber -::::- sending endpoint to forwarder{"assetId": "01c8f9dd-8538-5eac-a924-d6382ce3df2d", "assetName": "Siemens 192.168.105.150", "assetIpAddress": "192.168.105.150", "assetMacAddress":"28:63:36:1e:10:05", "assetVendor":"Siemens AG", "assetProductId": "", "assetSerialNumber": "", "assetDeviceType":"","assetSwRevision":"","assetHwRevision":"","assetProtocol":"ARP, S7Plus", "assetCustomAttributes":[], "assetConnectedLinks":[]} 2020-06-24 13:41:37,677 INFO [ProfilerINDSubscriberBulkRequestPool-77-thread-1][] cisco.profiler.infrastructure.probemgr.Forwarder -::::- Forwarder Mac 28:63:36:1E:10:05 MessageCode null epSource pxGrid Probe 2020-06-24 13:41:37,677 DEBUG [ProfilerINDSubscriberBulkRequestPool-77-thread-1][] cisco.profiler.infrastructure.probemgr.INDSubscriber -::::- Endpoint is proccessedEndPoint[id=<null>,name=<null>] MAC: 28:63:36:1E:10:05 Attribute:BYODRegistration value:Unknown Attribute:DeviceRegistrationStatus value:NotRegistered Attribute:EndPointPolicy value:Unknown Attribute:EndPointPolicyID value: Attribute:EndPointSource value:pxGrid Probe Attribute:MACAddress value:28:63:36:1E:10:05 Attribute:MatchedPolicy value:Unknown Attribute:MatchedPolicyID value: Attribute:NmapSubnetScanID value:0 Attribute:OUI value:Siemens AG Attribute:PolicyVersion value:0 Attribute:PortalUser value: Attribute:PostureApplicable value:Yes Attribute:StaticAssignment value:false Attribute:StaticGroupAssignment value:false Attribute: Total Certainty Factor value:0 Attribute:assetDeviceType value: Attribute:assetHwRevision value: Attribute:assetId value:01c8f9dd-8538-5eac-a924-d6382ce3df2d Attribute:assetIpAddress value:192.168.105.150 Attribute:assetMacAddress value:28:63:36:1e:10:05 Attribute:assetName value:Siemens 192.168.105.150 Attribute:assetProductId value: Attribute:assetProtocol value:ARP, S7Plus Attribute:assetSerialNumber value: Attribute:assetSwRevision value: Attribute:assetVendor value:Siemens AG Attribute: ip value: 192.168.105.150 Attribute:SkipProfiling value:false 4.將終端放入組後,CCV通過埠8910傳送STOMP消息,以使用自定義屬性中的組資料更新終端。 來自CCV的相應日誌:

root@center:~# journalctl -u pxgrid-agent -f
Jun 24 14:32:04 center pxgrid-agent-start.sh[1216]: pxgrid-agent STOMP SEND
destination=/topic/com.cisco.endpoint.asset
body={"opType":"UPDATE","asset":{"assetId":"ce01ade2-eb6f-53c8-a646-9661b10c976e",
"assetName":"Cisco
a0:3a:59","assetIpAddress":"","assetMacAddress":"00:f2:8b:a0:3a:59","assetVendor":"Cisco

Systems, Inc",

"assetProductId":"","assetSerialNumber":"","assetDeviceType":"","assetSwRevision":"","assetHwRev
ision":"","assetProtocol":"",

"assetCustomAttributes":[{"key":"assetGroup","value":"Group1"}, {"key":"assetCCVGrp","value":"Gro up1"}],

"assetConnectedLinks":[]}} [caller=endpoint.go:118]

#### 5. PxGrid節點接收STOMP更新並將此消息轉發給所有訂戶,其中包含已啟用pxGrid探測功能的 PSN。**pxGrid節點上的pxgrid**-server.log。

2020-06-24 14:40:13,765 TRACE [Thread-1631][] cpm.pxgridwebapp.ws.pubsub.StompPubsubEndpoint -::::stomp=SEND:{content-length=453, destination=/topic/com.cisco.endpoint.asset} 2020-06-24 14:40:13,766 TRACE [Thread-1631][] cpm.pxgridwebapp.ws.pubsub.StompPubsubEndpoint -::::session [2b,cv-jens,OPEN] is permitted (cached) to send to topic=/topic/com.cisco.endpoint.asset: 2020-06-24 14:40:13,766 TRACE [Thread-1631][] cpm.pxgridwebapp.ws.pubsub.SubscriptionThreadedDistributor -::::-Distributing stomp frame from=[2b,cv-jens,OPEN], topic=/topic/com.cisco.endpoint.asset, true:true 2020-06-24 14:40:13,766 TRACE [Thread-1631][] cpm.pxgridwebapp.ws.pubsub.SubscriptionThreadedDistributor -::::-Distributing stomp frame from=[2b,cv-jens,OPEN], topic=/topic/com.cisco.endpoint.asset,to=[19,ise-admin-ise27-2ek,OPEN] 2020-06-24 14:40:13,766 TRACE [Thread-1631][] cpm.pxgridwebapp.ws.pubsub.SubscriptionThreadedDistributor -::::-Distributing stomp frame from=[2b,cv-jens,OPEN], topic=/topic/wildcard,to=[2a,ise-fanout-ise27lek,OPEN]

#### 6.啟用了pxGrid探測的PSN作為資產主題上的訂閱伺服器,接收來自pxGrid節點的消息並更新終端 (profiler.log)。 在ISE上更新的終端可以在情景可視性下的終端詳細資訊中檢視。

```
2020-06-24 14:40:13,767 DEBUG [Grizzly(2)][]
cisco.profiler.infrastructure.probemgr.INDSubscriber -:::-
Parsing push notification response: {"opType":"UPDATE", "asset":{"assetId":"ce0lade2-eb6f-53c8-
a646-9661b10c976e",
"assetName":"Cisco
a0:3a:59", "assetIpAddress":"", "assetMacAddress":"00:f2:8b:a0:3a:59", "assetVendor":"Cisco
Systems, Inc",
"assetProductId":"","assetSerialNumber":"","assetDeviceType":"","assetSwRevision":"","assetHwRev
ision":"",
"assetProtocol":"","assetCustomAttributes":[{"key":"assetGroup","value":"Group1"},{"key":"assetC
CVGrp", "value": "Group1"}],
"assetConnectedLinks":[]}
2020-06-24 14:40:13,767 DEBUG [Grizzly(2)][]
cisco.profiler.infrastructure.probemgr.INDSubscriber -:::-
sending endpoint to forwarder{"assetId":"ce01ade2-eb6f-53c8-a646-
9661b10c976e", "assetName": "Cisco a0:3a:59", "assetIpAddress": "",
"assetMacAddress":"00:f2:8b:a0:3a:59","assetVendor":"Cisco Systems,
Inc", "assetProductId":"", "assetSerialNumber":"",
"assetDeviceType":"","assetSwRevision":"","assetHwRevision":"","assetProtocol":"",
"assetCustomAttributes":[{"key":"assetGroup","value":"Group1"},{"key":"assetCCVGrp","value":"Gro
up1"}],"assetConnectedLinks":[]}
2020-06-24 14:40:13,768 INFO [Grizzly(2)][] cisco.profiler.infrastructure.probemgr.Forwarder -
::::-
Forwarder Mac 00:F2:8B:A0:3A:59 MessageCode null epSource pxGrid Probe
2020-06-24 14:40:13,768 DEBUG [forwarder-9][]
cisco.profiler.infrastructure.probemgr.ForwarderHelper -:
00:F2:8B:A0:3A:59:87026690-b628-11ea-bdb7-82edacd9a457:ProfilerCollection:- sequencing Radius
message for mac = 00:F2:8B:A0:3A:59
2020-06-24 14:40:13,768 INFO [forwarder-9][] cisco.profiler.infrastructure.probemgr.Forwarder -:
```

00:F2:8B:A0:3A:59:9d077480-b628-11ea-bdb7-82edacd9a457:ProfilerCollection:-Processing endpoint:00:F2:8B:A0:3A:59 MessageCode null epSource pxGrid Probe 2020-06-24 14:40:13,768 DEBUG [forwarder-9][] com.cisco.profiler.im.EndPoint -: 00:F2:8B:A0:3A:59:9d077480-b628-11ea-bdb7-82edacd9a457:ProfilerCollection:filtered custom attributes are:{assetGroup=Group1, assetCCVGrp=Group1} 2020-06-24 14:40:13,768 DEBUG [forwarder-9][] cisco.profiler.infrastructure.probemgr.Forwarder -00:F2:8B:A0:3A:59:9d077480-b628-11ea-bdb7-82edacd9a457:ProfilerCollection:- Radius Filtering:00:F2:8B:A0:3A:59 2020-06-24 14:40:13,768 DEBUG [forwarder-9][] cisco.profiler.infrastructure.probemgr.Forwarder -00:F2:8B:A0:3A:59:9d077480-b628-11ea-bdb7-82edacd9a457:ProfilerCollection:- Endpoint Attributes:EndPoint[id=<null>,name=<null>] MAC: 00:F2:8B:A0:3A:59 Attribute:2309ae60-693d-11ea-9cbe-02251d8f7c49 value:Group1 Attribute:BYODRegistration value:Unknown Attribute:DeviceRegistrationStatus value:NotRegistered Attribute:EndPointProfilerServer value:ISE27-2ek.example.com Attribute:EndPointSource value:pxGrid Probe Attribute: MACAddress value: 00: F2:8B:A0:3A:59 Attribute:NmapSubnetScanID value:0 Attribute:OUI value:Cisco Systems, Inc Attribute:PolicyVersion value:0 Attribute:PortalUser value: Attribute:PostureApplicable value:Yes Attribute:assetDeviceType value: Attribute:assetGroup value:Group1 Attribute:assetHwRevision value: Attribute:assetId value:ce0lade2-eb6f-53c8-a646-9661b10c976e Attribute:assetIpAddress value: Attribute:assetMacAddress value:00:f2:8b:a0:3a:59 Attribute:assetName value:Cisco a0:3a:59 Attribute:assetProductId value: Attribute:assetProtocol value: Attribute:assetSerialNumber value: Attribute:assetSwRevision value: Attribute:assetVendor value:Cisco Systems, Inc Attribute:SkipProfiling value:false

#### 7. 啟用了pxGrid探測功能的PSN將重新分析終端,因為匹配了新策略(profiler.log)。

2020-06-24 14:40:13,773 INFO [forwarder-9][] cisco.profiler.infrastructure.profiling.ProfilerManager -: 00:F2:8B:A0:3A:59:9d077480-b628-11ea-bdb7-82edacd9a457:Profiling:- Classify Mac 00:F2:8B:A0:3A:59 MessageCode null epSource pxGrid Probe 2020-06-24 14:40:13,777 DEBUG [forwarder-9][] cisco.profiler.infrastructure.profiling.ProfilerManager -: 00:F2:8B:A0:3A:59:9d077480-b628-11ea-bdb7-82edacd9a457:Profiling:- Policy Cisco-Device matched 00:F2:8B:A0:3A:59 (certainty 10) 2020-06-24 14:40:13,777 DEBUG [forwarder-9][] cisco.profiler.infrastructure.profiling.ProfilerManager -: 00:F2:8B:A0:3A:59:9d077480-b628-11ea-bdb7-82edacd9a457:Profiling:- Policy ekorneyc\_ASSET\_Group1 matched 00:F2:8B:A0:3A:59 (certainty 20) 2020-06-24 14:40:13,778 DEBUG [forwarder-9][] cisco.profiler.infrastructure.profiling.ProfilerManager -: 00:F2:8B:A0:3A:59:9d077480-b628-11ea-bdb7-82edacd9a457:Profiling:- After analyzing policy hierarchy: Endpoint: 00:F2:8B:A0:3A:59 EndpointPolicy:ekorneyc\_ASSET\_Group1 for:20 ExceptionRuleMatched:false 2020-06-24 14:40:13,778 DEBUG [forwarder-9][] cisco.profiler.infrastructure.profiling.ProfilerManager -: 00:F2:8B:A0:3A:59:9d077480-b628-11ea-bdb7-82edacd9a457:Profiling:- Endpoint 00:F2:8B:A0:3A:59 Matched Policy Changed. 2020-06-24 14:40:13,778 DEBUG [forwarder-9][]

cisco.profiler.infrastructure.profiling.ProfilerManager -: 00:F2:8B:A0:3A:59:9d077480-b628-11ea-bdb7-82edacd9a457:Profiling:- Endpoint 00:F2:8B:A0:3A:59 IdentityGroup Changed. 2020-06-24 14:40:13,778 DEBUG [forwarder-9][] cisco.profiler.infrastructure.profiling.ProfilerManager -: 00:F2:8B:A0:3A:59:9d077480-b628-11ea-bdb7-82edacd9a457:Profiling:- Setting identity group ID on endpoint 00:F2:8B:A0:3A:59 - 91b0fd10-a181-11ea-a1a3-fe7d097d8c61 2020-06-24 14:40:13,778 DEBUG [forwarder-9][] cisco.profiler.infrastructure.profiling.ProfilerManager -: 00:F2:8B:A0:3A:59:9d077480-b628-11ea-bdb7-82edacd9a457:Profiling:- Calling end point cache with profiled end point 00:F2:8B:A0:3A:59, policy ekorneyc\_ASSET\_Group1, matched policy ekorneyc\_ASSET\_Group1 2020-06-24 14:40:13,778 DEBUG [forwarder-9][] cisco.profiler.infrastructure.profiling.ProfilerManager -: 00:F2:8B:A0:3A:59:9d077480-b628-11ea-bdb7-82edacd9a457:Profiling:- Sending event to persist end point 00:F2:8B:A0:3A:59, and ep message code = null 2020-06-24 14:40:13,778 DEBUG [forwarder-9][] cisco.profiler.infrastructure.profiling.ProfilerManager -: 00:F2:8B:A0:3A:59:9d077480-b628-11ea-bdb7-82edacd9a457:Profiling:- Endpoint 00:F2:8B:A0:3A:59 IdentityGroup / Logical Profile Changed. Issuing a Conditional CoA

#### 組態

**附註**:即使您想要僅檢視assetGroup和情景可視性,也需執行步驟1 - 4。

#### 1.在一個PSN上啟用pxGrid探測

導航到**管理>系統>部署**,選擇具有PSN角色的ISE節點。切換到**Profiling Configuration**頁籤。確保 pxGrid探測器已啟用。

| dudu Ident | tity Services Engine                    | Home        | <ul> <li>Context Visibility</li> </ul> | <ul> <li>Operations</li> </ul> | Policy      | - Administration | ▸ Work Centers     |
|------------|-----------------------------------------|-------------|----------------------------------------|--------------------------------|-------------|------------------|--------------------|
| ▼ System   | <ul> <li>Identity Management</li> </ul> | Network R   | esources                               | Portal Management              | pxGrid S    | Services Feed Se | Threat Centric NAC |
| Deployment | Licensing                               | ates I Logg | ing  Maintenance                       | Upgrade 🕨 Ba                   | ackup & Res | tore  Admin Acce | ss • Settings      |

| Deployment                 | Deployment Nodes List > ISE27-2ek                                                                                |
|----------------------------|----------------------------------------------------------------------------------------------------|
| ⟨= • ⊞ •<br><sup>©</sup> • | Edit Node                                                                                                    |
| Deployment                 | General Settings Profiling Configuration                                                                         |
| 💑 PAN Failover             | □ ▶ NETFLOW                                                                                                    |
|                            | DHCP                                                                                                    |
|                            | DHCPSPAN                                                                                                    |
|                            | □ ▶ HTTP                                                                                                    |
|                            | RADIUS                                                                                                    |
|                            | ▶ Network Scan (NMAP)                                                                                            |
|                            | DNS                                                                                                    |
|                            | SNMPQUERY                                                                                                    |
|                            | SNMPTRAP                                                                                                    |
|                            | Active Directory                                                                                                 |
|                            | yxGrid                                                                                                    |
|                            | Description The PXgrid probe to fetch<br>attributes of MAC or IP-Address<br>as a subscriber from PXGrid<br>Queue |

## 2.在ISE上配置終端自定義屬性

導航到**管理>身份管理>設定>端點自定義屬性**。根據此圖配置自定義屬性(assetGroup)。CCV 3.1.0僅支援自定義**資產組**屬性。

| diale Ident                | ity Services Engine                     | Home   Contex                         | t Visibility               | ▶ Policy    | <ul> <li>Administration</li> </ul> | Work Centers |  |  |
|----------------------------|-----------------------------------------|---------------------------------------|----------------------------|-------------|------------------------------------|--------------|--|--|
| <ul> <li>System</li> </ul> | <ul> <li>Identity Management</li> </ul> | <ul> <li>Network Resources</li> </ul> | Device Portal Managemen    | nt pxGrid S | Services Feed Se                   | rvice        |  |  |
| Identities                 | Groups External Ide                     | ntity Sources Identity                | Source Sequences - Setting | js          |                                    |              |  |  |
|                            |                                         | 3                                     |                            |             |                                    |              |  |  |
| User Custom                | Attributes                              | Endpoint Cus                          | tom Attributes             |             |                                    |              |  |  |
| User Authentic             | cation Settings                         |                                       |                            |             |                                    |              |  |  |
| Endpoint Purg              | e                                       | Endpoint Att                          | ributes (for reference)    |             |                                    |              |  |  |
| Endpoint Cust              | om Attributes                           | Mandatory                             | Attribute Name             |             | Data                               | Гуре         |  |  |
|                            |                                         |                                       | PostureApplicable          |             | STRIN                              | G            |  |  |
|                            |                                         |                                       | LogicalProfile             |             | STRIN                              | G            |  |  |
|                            |                                         |                                       | EndPointPolicy             |             | STRING                             |              |  |  |
|                            |                                         |                                       | AnomalousBehaviour         |             | STRIN                              | G            |  |  |
|                            |                                         |                                       | OperatingSystem            |             | STRIN                              | G            |  |  |
|                            |                                         |                                       | BYODRegistration           |             | STRIN                              | G            |  |  |
|                            |                                         |                                       | PortalUser                 |             | STRIN                              | G            |  |  |
|                            |                                         |                                       | LastAUPAcceptanceHours     |             | INT                                |              |  |  |
|                            |                                         | Endpoint Cus                          | stom Attributes            |             |                                    |              |  |  |
|                            |                                         |                                       | Attribute Name             |             | Туре                               | _            |  |  |
|                            |                                         | assetGroup                            |                            |             | String                             | - •          |  |  |
|                            |                                         |                                       |                            |             | Reset                              | Save         |  |  |

## 3.使用自定義屬性配置Profiler策略

導航到工**作中心(Work Centers)> Profiler(Profiler)>分析策略(Profiling Policies)**。按一下「Add」。 配置類似於此映像的Profiler策略。此策略中使用的條件表達**式為CUSTOMATTRIBUTE:assetGroup** EQUALS Group1。

| cisco | Ident    | ity Services      | Engine  | Home            | <ul> <li>Context Visibility</li> </ul> | <ul> <li>Operations</li> </ul> | - Policy   | Administration           | Work Centers                         |
|-------|----------|-------------------|---------|-----------------|----------------------------------------|--------------------------------|------------|--------------------------|--------------------------------------|
| Polic | cy Sets  | Profiling         | Posture | Client Provisio | ning                                   | ents                           |            |                          |                                      |
|       |          |                   |         |                 |                                        |                                |            |                          |                                      |
| Р     | rofiling | 1                 |         |                 | Profiler Policy List                   | > ekorneyc_ASSE                | T_Group1   |                          |                                      |
| (     |          |                   |         | Q               | Profiler Policy                        | 1                              |            |                          |                                      |
| <     | 1        |                   |         | <u>نې</u>       |                                        |                                | Name el    | orneyc_ASSET_Group       | 1 Description                        |
|       | Pr       | rofiling Policies |         |                 |                                        | Policy E                       | nabled 🔽   |                          |                                      |
|       |          | gical Fioliles    |         |                 |                                        | Minimum Certainty              | Factor 20  | )                        | (Valid Range 1 to 65535)             |
|       |          |                   |         |                 |                                        |                                |            |                          |                                      |
|       |          |                   |         |                 |                                        | Exception                      | Action     | UNE                      | ·                                    |
|       |          |                   |         |                 | * Net                                  | work Scan (NMAP)               | Action N   | ONE                      | *                                    |
|       |          |                   |         |                 | Create an Id                           | lentity Group for the          | e policy 💿 | Yes, create matching lo  | dentity Group                        |
|       |          |                   |         |                 |                                        |                                | 0          | No, use existing Identit | y Group hierarchy                    |
|       |          |                   |         |                 |                                        | * Parent                       | Policy N   | ONE                      | •                                    |
|       |          |                   |         |                 |                                        | * Accessisted Co               | 4 Ture 0   | abal Cattings            |                                      |
|       |          |                   |         |                 |                                        | Associated Co.                 | A Type G   | obai Settings            |                                      |
|       |          |                   |         |                 |                                        | Syster                         | m Type Ad  | ministrator Created      |                                      |
|       |          |                   |         |                 | Rules                                  |                                |            |                          |                                      |
|       |          |                   |         |                 |                                        |                                |            |                          |                                      |
|       |          |                   |         |                 | If Condition                           | CUSTOMATTRIBU                  | TE_assetGr | oup_EQUA 💠               | Then Certainty Factor Increases * 20 |
|       |          |                   |         |                 |                                        |                                |            |                          |                                      |
|       |          |                   |         |                 | Save                                   |                                |            |                          |                                      |
|       |          |                   |         |                 |                                        |                                |            |                          |                                      |

### 4. 啟用用於分析實施的自定義屬性

導航到工**作中心(Work Centers)> Profiler(Profiler)>分析策略(Profiling Policies)**。按一下「Add」。 配置類似於此映像的Profiler策略。確保**啟用分析實施的自定義屬性**。

| dentity Services Engine           | Home                                | Operations Polic          | cy ► Administration ► W        | ork Centers                    |
|-----------------------------------|-------------------------------------|---------------------------|--------------------------------|--------------------------------|
| Network Access     Guest Access   |                                     | Posture     Device        | ce Administration    PassiveID |                                |
| Overview Ext Id Sources Network D | evices Endpoint Classification Node | Config Feeds Ma           | nual Scans    Policy Elements  | Profiling Policies Policy Sets |
| Profiler Settings                 | Profiler Configuration              |                           |                                |                                |
| NMAP Scan Subnet Exclusions       |                                     | * CoA Type:               | Reauth                         | ]                              |
|                                   | Current custom SNI                  | MP community strings:     | *****                          | Show                           |
|                                   | Change custom SNI                   | MP community strings:     |                                | (For NMAP, comma separated.    |
|                                   | Confirm changed custom SNI          | MP community strings:     |                                | (For NMAP, comma separated.    |
|                                   | Er                                  | ndPoint Attribute Filter: | Enabled                        |                                |
|                                   | Enable Anomalous                    | s Behaviour Detection:    | Enabled                        |                                |
|                                   | Enable Anomalous B                  | ehaviour Enforcement:     | Enabled                        |                                |
|                                   | Enable Custom Attribute for         | Profiling Enforcement:    | Enabled                        |                                |
|                                   | En                                  | able profiling for MUD:   | Enabled                        |                                |
|                                   | Enable Profiler Forward             | er Persistence Queue:     | Enabled                        |                                |
|                                   | Enable                              | Probe Data Publisher :    | ✓ Enabled                      |                                |
|                                   | Save Reset                          |                           |                                |                                |

### 5.配置pxGrid客戶端的自動審批

導航到**管理> pxGrid服務>設定**。選擇Automatically approve new certificate-based accounts,然後 按一下Save。此步驟可確保整合完成後,您無需批准CCV。

| dentity Services Engine                                                                            | Home   Conte                          | ext Visibility → Opera | tions    Policy  | <ul> <li>Administration</li> </ul> | Work Centers |
|----------------------------------------------------------------------------------------------------|---------------------------------------|------------------------|------------------|------------------------------------|--------------|
| System Identity Management                                                                         | <ul> <li>Network Resources</li> </ul> | s                      | agement pxGrid S | Services 		 Feed Se                | rvice        |
| All Clients Web Clients Capab                                                                      | ilities Live Log                      | Settings Certificate   | s Permissions    |                                    |              |
| PxGrid Settings Automatically approve new certial Allow password based account of Use Default Save | ficate-based accounts                 |                        |                  |                                    |              |

### 6.匯出CCV證書

導覽至Admin > pxGrid。按一下「DOWNLOAD CERTIFICATE」。此證書在pxGrid註冊期間使用 ,因此ISE應信任它。

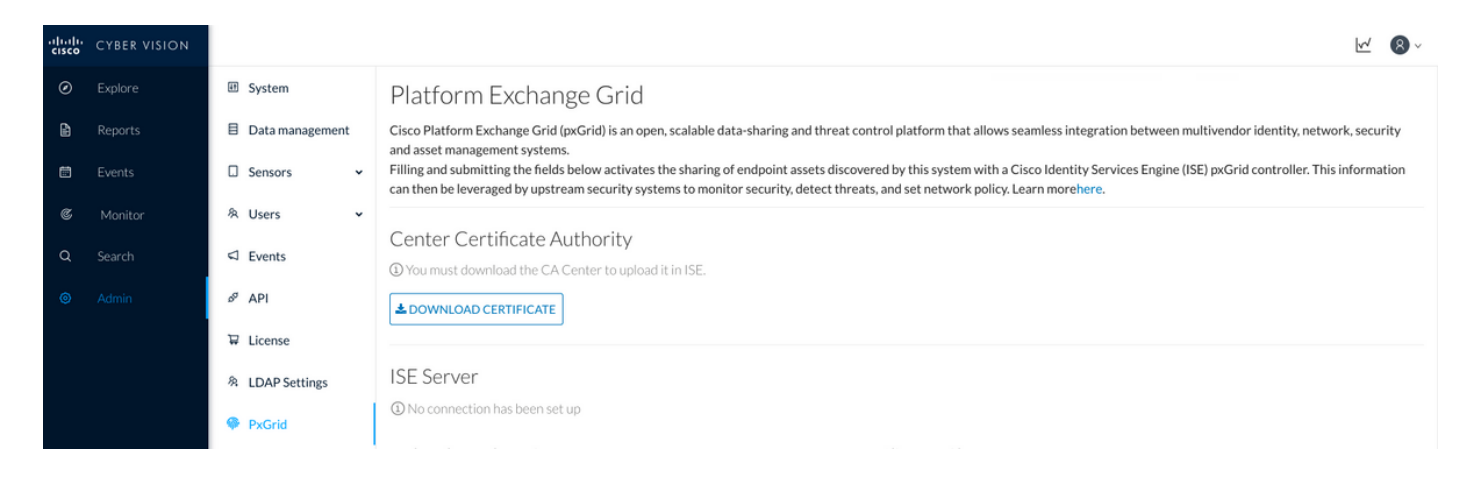

#### 7.將CCV身份證書上傳到ISE受信任庫

導航到**管理>證書>證書管理>受信任證書**。按一下Import。按一下Browse,然後從步驟5中選擇 CCV證書。按一下Submit。

| dentity Services Engine           | Home 	► Context Visibility 	► Operatio         | ns → Policy                                                |
|-----------------------------------|------------------------------------------------|------------------------------------------------------------|
| ▼ System → Identity Management    | Network Resources     Device Portal Management | gement pxGrid Services + Feed Service + Threat Centric NAC |
| Deployment Licensing - Certificat | es Logging Maintenance Upgrade                 | Backup & Restore     Admin Access     Settings             |
| 0                                 |                                                |                                                            |
| ✓ Certificate Management          | Import a new Certificate into the              | Certificate Store                                          |
| System Certificates               | * Certificate File                             | Browse center-ca(1).crt                                    |
| Trusted Certificates              | Friendly Name                                  | 3                                                          |
| OCSP Client Profile               |                                                |                                                            |
| Certificate Signing Requests      |                                                | Trusted For: 👔                                             |
| Certificate Periodic Check Setti  |                                                | ✓ Trust for authentication within ISE                      |
| Certificate Authority             |                                                | Trust for client authentication and Syslog                 |
|                                   |                                                | Trust for certificate based admin authentication           |
|                                   |                                                | Trust for authentication of Cisco Services                 |
|                                   |                                                | Validate Certificate Extensions                            |
|                                   | Description                                    |                                                            |
|                                   |                                                | Submit Cancel                                              |

#### 8.生成CCV證書

在pxGrid整合和更新期間,CCV需要客戶端證書。它應該由ISE內部CA使用 **PxGrid\_Certificate\_Template**頒發。

導航到**管理> pxGrid服務>證書**。根據此影象填充欄位。公用名(CN)欄位是必填欄位,因為ISE CA的目標是頒發身份證書。您應輸入CCV的主機名,CN欄位值至關重要。若要檢查CCV的主機名 ,請發出hostname命令。選擇PKCS12作為**Certificate Download Format。** 

root@center:~# hostname
center
root@center:~#

| dentity Se     | ervices Engine      | Home      | ► Contex       | t Visibility  | Operation:         | s 🕨        | Policy      | <del>▼</del> Admi | inistration    | ► Wo    | ork Centers        |    |   |
|----------------|---------------------|-----------|----------------|---------------|--------------------|------------|-------------|-------------------|----------------|---------|--------------------|----|---|
| ♦ System ♦ Ide | entity Management   | Netwo     | ork Resources  | Device        | e Portal Manage    | ment       | pxGrid S    | ervices           | ▶ Feed Sei     | rvice   | Threat Centric NAC |    |   |
| All Clients W  | /eb Clients Cap     | abilities | Live Log       | Settings      | Certificates       | Permi      | ssions      |                   |                |         |                    |    |   |
| Generate p     | xGrid Certific      | ates      |                |               |                    |            |             |                   |                |         |                    |    |   |
|                | l wa                | ant to *  | Generate a si  | ngle certific | ate (without a ce  | ertificate | signing re  | equest)           |                |         |                    | •  |   |
|                | Common Name         | (CN) *    | center         |               |                    |            |             |                   |                |         |                    |    |   |
|                | Desc                | ription   |                |               |                    |            |             |                   |                |         |                    |    |   |
|                | Certificate Te      | mplate p  | Grid_Certifica | te_Template   | • •                |            |             |                   |                |         |                    |    |   |
| Subjec         | ct Alternative Name | (SAN)     |                | •             |                    |            | - +         |                   |                |         |                    |    |   |
| Certi          | ificate Download Fo | ormat *   | PKCS12 form    | at (includin  | g certificate chai | n; one fi  | le for both | the certif        | ficate chain a | nd key) |                    | •  | 0 |
|                | Certificate Pass    | word *    | *****          |               |                    |            |             |                   |                |         |                    |    | 0 |
|                | Confirm Pass        | word *    | *****          |               |                    |            |             |                   |                |         |                    |    |   |
|                |                     |           |                |               |                    |            |             |                   |                |         | Reset Creat        | te |   |

#### 9.下載PKCS12格式的證書鏈

當您以PKCS12格式安裝證書時,在CCV上安裝了CCV身份證書ISE內部CA鏈,以確保從ISE啟動 pxGrid通訊時CCV信任ISE,例如pxGrid keepalive消息。

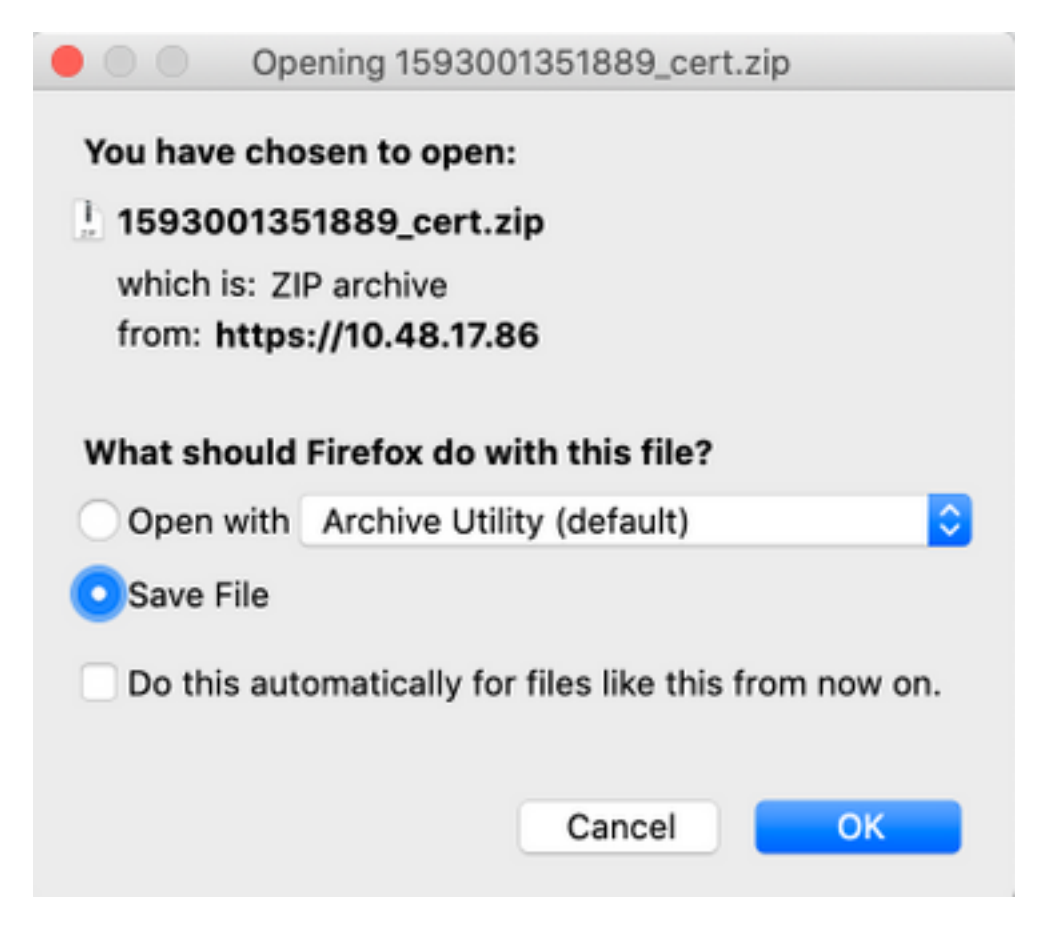

導覽至Admin > pxGrid。配置節點名稱,此名稱將在ISE上顯示為客戶端名稱,位於**管理> pxGrid服** 務> Web客戶端。配置ISE pxGrid節點的主機名和IP地址。確保CCV可以解析ISE FQDN。

| uluilu<br>cisco | CYBER VISION |                    |                                                                                                    | <u>w</u> 🕲 ~                                                                                                    |  |  |  |  |
|-----------------|--------------|--------------------|----------------------------------------------------------------------------------------------------|----------------------------------------------------------------------------------------------------|--|--|--|--|
| ۲               |              | I System           | Filling and submitting the fields below activates the sharing of<br>can then be leveraged by upstream security systems to monite | endpoint assets discovered by this system with a Cisco Identity Services Engine (ISE) pxGrid controller. This information<br>or security, detect threats, and set network policy. Learn morehere. |  |  |  |  |
| Ð               |              | E Data management  |                                                                                                    |                                                                                                    |  |  |  |  |
|                 |              | 🛛 Sensors 🗸 🗸      | © You must download the CA Center to upload it in ISE.                                                                           |                                                                                                    |  |  |  |  |
| C               |              | 冬 Users 🗸 🗸        | A DOWNLOAD CERTIFICATE                                                                                                    | DOWNLOAD CERTIFICATE                                                                                                    |  |  |  |  |
| Q               |              | ⊲ Events           |                                                                                                    |                                                                                                    |  |  |  |  |
| ۲               |              | a <sup>g</sup> API | ISE Server                                                                                                    |                                                                                                    |  |  |  |  |
|                 |              | ₩ License          | ⊘ The connection is active                                                                                                    |                                                                                                    |  |  |  |  |
|                 |              | 条 LDAP Settings    | Update the configuration                                                                                                    | Client certificate                                                                                                    |  |  |  |  |
|                 |              | 🖗 PxGrid           | Node Name: Name of the pxGrid Node to be created on ISE pxGrid Server                                                            | Acertificate has been imported                                                                                                    |  |  |  |  |
|                 |              | ☑ SNORT            | cv-jens                                                                                                    | a Change Cerunicate                                                                                                    |  |  |  |  |
|                 |              | 📽 Integrations 🗸   | Hostname: "<br>Hostname of the ISE pxGrid Server                                                                                 |                                                                                                    |  |  |  |  |
|                 |              | 88 Extensions      | IP Address:<br>IP address of the ISE pxGrid Server<br>10.48.17.86                                                                |                                                                                                    |  |  |  |  |
|                 |              |                    | Update Delete                                                                                                    |                                                                                                    |  |  |  |  |

#### 11.上傳CCV證書鏈並啟動整合

......

導覽至Admin > pxGrid。按一下「Change Certificate」。從步驟8-9中選擇ISE CA頒發的證書。從 步驟8輸入密碼,然後按一下OK。

Cancel

| Do | you | want | to | enter | а | password? |  |
|----|-----|------|----|-------|---|-----------|--|
|----|-----|------|----|-------|---|-----------|--|

| OF |
|----|
|    |

點選更新,這將觸發實際的CCV - ISE整合。

驗證

使用本節內容,確認您的組態是否正常運作。

## CCV整合驗證

整合完成後,您可以通過導航到Admin > pxGrid來確認整合是否成功。您應該會看到ISE伺服器下的 連線處於活動狀態消息。

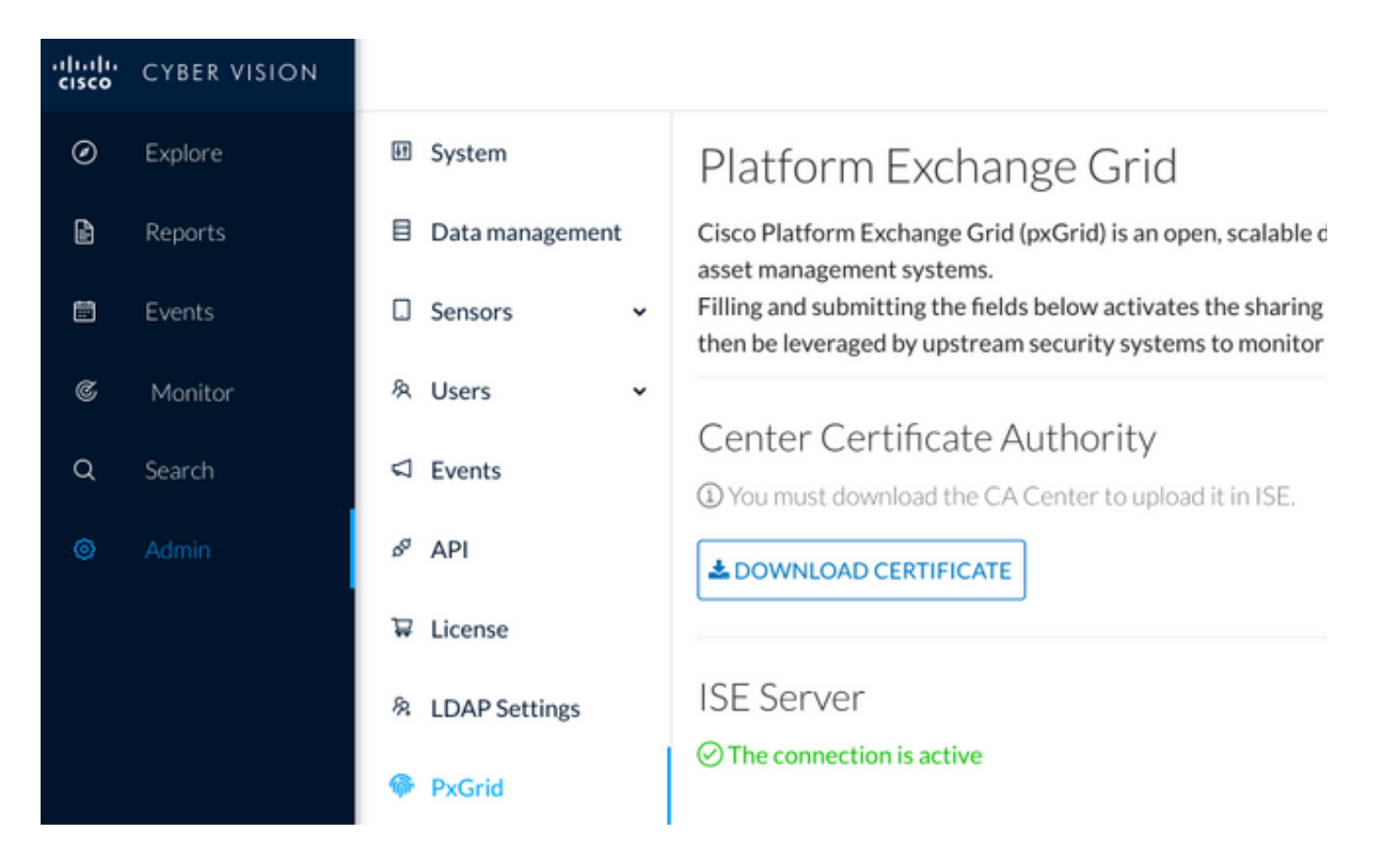

## ISE整合驗證

導航到管理> pxGrid服務> Web客戶端。確認CCV客戶端(cv-jens)的狀態為ON。

**附註**:在All Clients選單中,CCV pxGrid客戶端的狀態應該顯示為Offline,因為它只顯示 pxGrid v1狀態。

| altala<br>cisco | Identity Services Eng   | ine Home         | Context Visibility | Operations     Policy           | Administration > Work Ce | nters                   |              |         |                         |             |
|-----------------|-------------------------|------------------|--------------------|---------------------------------|--------------------------|-------------------------|--------------|---------|-------------------------|-------------|
| ⊧s              | ystem   Identity Manage | ement            | Resources          | Portal Management pxGrid Servic | es Feed Service F The    | reat Centric NAC        |              |         |                         | Click h     |
| All             | Clients Web Clients     | Capabilities Liv | ve Loa Settinas    | Certificates Permissions        |                          |                         |              |         |                         |             |
| 2.00            |                         | oupuonitoo en    | o cog o o cango    | Contributos Formissions         |                          |                         |              |         |                         |             |
|                 |                         |                  |                    |                                 |                          |                         |              |         | Rows/Page               | 25 •        |
| c               | Refresh                 |                  |                    |                                 |                          |                         |              |         |                         |             |
| ~               | Client Name             | Connect To       | Casalan Id         | Cartificate                     | Subscriptions            | Dublications            | ID Address   | Chatria | Clastima                | Duratia     |
|                 | Client Name             | Connect to       | Session Id         | Certificate                     | Subscriptions            | Publications            | IP Address   | Status  | Start time              | Duratio     |
| ×               | Client Name             |                  | •                  |                                 |                          |                         | IP Address   | •       |                         |             |
|                 | ise-fanout-ise27-1ek    | ISE27-1ek        | ISE27-1ek:15       | CN=ISE27-1ek.e                  | /topic/distributed       | /topic/distributed      | 10.48.17.86  | ON      | 2020-06-24 09:56:50 UTC | 00:04:37:18 |
|                 | ise-bridge-ise27-1ek    | ISE27-1ek        | ISE27-1ek:23       | CN=ISE27-1ek.e                  |                          | /topic/com.cisco.ise.co | 127.0.0.1    | ON      | 2020-06-24 10:06:52 UTC | 00:04:27:16 |
|                 | ise-mnt-ise27-2ek       | ISE27-1ek        | ISE27-1ek:24       | No Certificate                  | /topic/com.cisco.ise.se  | /topic/com.cisco.ise.se | 10.48.17.88  | ON      | 2020-06-24 10:18:25 UTC | 00:04:15:43 |
|                 | ise-admin-ise27-2ek     | ISE27-1ek        | ISE27-1ek:25       | No Certificate                  | /topic/com.cisco.endpo   |                         | 10.48.17.88  | ON      | 2020-06-24 10:18:26 UTC | 00:04:15:43 |
|                 | ise-admin-ise27-1ek     | ISE27-1ek        | ISE27-1ek:34       | CN=ISE27-1ek.e                  |                          | /topic/com.cisco.ise.en | 10.48.17.86  | OFF 🕖   | 2020-06-24 12:09:50 UTC | 00:02:19:00 |
|                 | ise-fanout-ise27-1ek    | ISE27-1ek        | ISE27-1ek:37       | CN=ISE27-1ek.e                  | /topic/wildcard          |                         | 127.0.0.1    | OFF 🕖   | 2020-06-24 13:02:51 UTC | 00:01:08:00 |
|                 | cv-jens                 | ISE27-1ek        | ISE27-1ek:38       | CN=center                       |                          |                         | 10.48.43.241 | ON      | 2020-06-24 13:39:12 UTC | 00:00:54:56 |
|                 | ise-mnt-ise27-1ek       | ISE27-1ek        | ISE27-1ek:39       | CN=ISE27-1ek.e                  | /topic/com.cisco.ise.se  |                         | 10.48.17.86  | ON      | 2020-06-24 13:53:51 UTC | 00:00:40:17 |
|                 | ise-fanout-ise27-1ek    | ISE27-1ek        | ISE27-1ek:40       | CN=ISE27-1ek.e                  | /topic/wildcard          |                         | 127.0.0.1    | OFF 🕖   | 2020-06-24 14:11:51 UTC | 00:00:18:00 |
|                 | ise-admin-ise27-1ek     | ISE27-1ek        | ISE27-1ek:41       | CN=ISE27-1ek.e                  |                          |                         | 10.48.17.86  | ON      | 2020-06-24 14:29:51 UTC | 00:00:04:17 |
|                 | ise-fanout-ise27-1ek    | ISE27-1ek        | ISE27-1ek:42       | CN=ISE27-1ek.e                  | /topic/wildcard          |                         | 127.0.0.1    | ON      | 2020-06-24 14:30:51 UTC | 00:00:03:17 |
|                 |                         |                  |                    |                                 |                          |                         |              |         |                         |             |

**附註**:由於<u>CSCvt78208</u>,您將不會立即看到具有/topic/com.cisco.ise.endpoint.asset的 CCV,它僅在首次發佈時顯示。

## 驗證CCV組更改

導航到瀏覽>所有資料>元件清單。按一下其中一個「Components(元件)」並將其新增到組中。

| uluilu<br>cisco | CYBER VISION      |                                                                                                    |                                                             |                                                      |                     |                                   | <u>⊢</u> ⊗ ×               |                 |      |                                                 |                           |  |  |
|-----------------|-------------------|----------------------------------------------------------------------------------------------------|-------------------------------------------------------------|------------------------------------------------------|---------------------|-----------------------------------|----------------------------|-----------------|------|-------------------------------------------------|---------------------------|--|--|
| Ø               |                   | - <b>o</b>                                                                                                  | 6 🖞 🖉 🖞                                                     | Jun 24, 2020 3:36:22 PM - Jun 2                      | 24, 2020 4:36:22 PM | (1 hr) •LIVE                      |                            |                 |      | < Compone                                       | nt X                      |  |  |
| 1               | Reports<br>Events | All data<br>Basics                                                                                          | •                                                           | 5 Components                                         |                     |                                   |                            |                 |      | Cisco a0:3a:59<br>IP:-<br>MAC: 00:f2:8b:a0:3a   | Add to group              |  |  |
| ¢               | Monitor           | Description:                                                                                                |                                                             | Component 🗘 🛛 👻                                      | Group               | First activity $\ \ \diamondsuit$ | Last activity 🝦            | IP \$ T         | M/   | First activity                                  | Group1                    |  |  |
| م               | Search            | All components and activities are<br>This preset should not be used an<br>defined presets would be preferre | listed in this preset.<br>ad other more well<br>ed for more | KJK_IE4000_10.KJK_<br>IE4000_10<br>00:f6:63:4d:d6:85 |                     | Jun 24, 2020<br>12:37:49 PM       | Jun 24, 2020<br>4:27:19 PM |                 | 00:  | Tags: 🖗 No tags                                 |                           |  |  |
| \$              | Admin             | Active baseline: No active baselin                                                                          | ne                                                          | 01:00:0c:00:00:00                                    |                     | May 11, 2020<br>6:44:15 PM        | Jun 24, 2020<br>4:27:19 PM |                 | 01:  | Properties: vendor-name: Cis<br>name: Cisco a@: | sco Systems, Inc<br>3a:59 |  |  |
|                 |                   | Criteria Select all                                                                                         | Reject all Default                                          | 🖾 01:00:0c:cc:cc:cc                                  |                     | Mar 13, 2020<br>1:52:23 PM        | Jun 24, 2020<br>4:27:19 PM | •               | 01:  | mac:00:f2:8b:a                                  | 0:3a:59                   |  |  |
|                 |                   | © COMPONENT TAGS                                                                                            |                                                             | © COMPONENT TAGS ✓                                   |                     |                                   |                            |                 |      |                                                 |                           |  |  |
|                 |                   | ≁ ACTIVITY TAGS                                                                                             | ~                                                           | 6 255.255.255.255                                    |                     | Mar 13, 2020<br>1:52:09 PM        | Jun 24, 2020<br>4:25:45 PM | 255.255.255.255 | ff:f |                                                 |                           |  |  |
|                 |                   | GROUPS                                                                                                    | ~                                                           |                                                      |                     |                                   |                            |                 |      | $\sim$                                          | 、<br>、                    |  |  |
|                 |                   | SENSORS                                                                                                    | ~                                                           | Cisco a0:3a:59                                       |                     | Jun 24, 2020<br>2:47:34 PM        | Jun 24, 2020<br>4:25:45 PM |                 | 00:  | E                                               |                           |  |  |
|                 |                   |                                                                                                    |                                                             |                                                      |                     |                                   |                            |                 |      | <b>□ 1</b><br>Flow                              | 🛱 <b>3</b><br>Events      |  |  |
|                 |                   |                                                                                                    |                                                             |                                                      |                     |                                   |                            |                 |      | 0 -                                             | ,O -                      |  |  |
|                 |                   |                                                                                                    |                                                             |                                                      |                     |                                   |                            |                 |      | Vulnerability                                   | Credential                |  |  |
|                 |                   |                                                                                                    |                                                             |                                                      |                     |                                   |                            |                 |      | ti =<br>Variah                                  |                           |  |  |
|                 | <                 | <                                                                                                    |                                                             |                                                      |                     |                                   |                            |                 |      |                                                 |                           |  |  |

驗證/topic/com.cisco.ise.endpoint.asset現在已列為針對CCV的發佈。

| diala<br>cisco | Identity Servic  | es Engine  | Home                        | ♦ Cont   | text Visibility | <ul> <li>Operation</li> </ul> | ns              | <b>→</b> Adm | inistration Vork Cer    | iters                                 |              |        |                        |                         |
|----------------|------------------|------------|-----------------------------|----------|-----------------|-------------------------------|-----------------|--------------|-------------------------|---------------------------------------|--------------|--------|------------------------|-------------------------|
| ► Sy           | stem Identity    | Management | <ul> <li>Network</li> </ul> | Resource | es Devic        | e Portal Manag                | ement pxGrid Se | rvices       | Feed Service     Three  | eat Centric NAC                       |              |        |                        | Click here to do wirele |
|                | Official Mark O  |            | -                           |          | 0-11-0-0        | Oratification                 | Barrialana      |              |                         |                                       |              |        |                        |                         |
| All            | Clients Web C    | lients Cap | abilities L                 | ive Log  | Settings        | Certificates                  | Permissions     |              |                         |                                       |              |        |                        |                         |
|                |                  |            |                             |          |                 |                               |                 |              |                         |                                       |              |        | Rows/Page 25           |                         |
|                |                  |            |                             |          |                 |                               |                 |              |                         |                                       |              |        |                        | , , , ,                 |
| SF             | Refresh          |            |                             |          |                 |                               |                 |              |                         |                                       |              |        |                        |                         |
|                | Client Name      | C          | onnect To                   | Se       | ssion Id        |                               | Certificate     |              | Subscriptions           | Publications                          | IP Address   | Status | Start time             | Duratio                 |
| ×              | Client Name      |            |                             | •        |                 |                               |                 |              |                         |                                       | IP Address   | •      |                        |                         |
|                | ise-fanout-ise27 | -1ek IS    | E27-1ek                     | ISE      | E27-1ek:15      |                               | CN=ISE27-1ek.e. |              | /topic/distributed      | /topic/distributed                    | 10.48.17.86  | OFF 🕜  | 2020-06-24 09:56:50 UT | 00:04:57:00             |
|                | ise-bridge-ise27 | -1ek IS    | E27-1ek                     | ISE      | E27-1ek:23      |                               | CN=ISE27-1ek.e. |              |                         | /topic/com.cisco.ise.config.profiler  | 127.0.0.1    | ON     | 2020-06-24 10:06:52 UT | 00:05:03:05             |
|                | ise-mnt-ise27-2  | ek IS      | E27-1ek                     | ISE      | E27-1ek:24      |                               | No Certificate  |              | /topic/com.cisco.ise.se | /topic/com.cisco.ise.session.internal | 10.48.17.88  | OFF 🕖  | 2020-06-24 10:18:25 UT | 00:04:42:00             |
|                | ise-admin-ise27  | -2ek IS    | E27-1ek                     | ISE      | E27-1ek:25      |                               | No Certificate  |              | /topic/com.cisco.endpo  |                                       | 10.48.17.88  | ON     | 2020-06-24 10:18:26 UT | 00:04:51:31             |
|                | ise-mnt-ise27-1  | ek IS      | E27-1ek                     | ISE      | E27-1ek:39      |                               | CN=ISE27-1ek.e. |              | /topic/com.cisco.ise.se |                                       | 10.48.17.86  | OFF 🕖  | 2020-06-24 13:53:51 UT | 00:00:58:00             |
|                | ise-admin-ise27  | -1ek IS    | E27-1ek                     | ISE      | E27-1ek:41      |                               | CN=ISE27-1ek.e. |              |                         | /topic/com.cisco.ise.endpoint         | 10.48.17.86  | ON     | 2020-06-24 14:29:51 UT | 00:00:40:06             |
|                | ise-fanout-ise27 | -1ek IS    | E27-1ek                     | ISE      | E27-1ek:42      |                               | CN=ISE27-1ek.e. |              | /topic/wildcard         |                                       | 127.0.0.1    | OFF 🕖  | 2020-06-24 14:30:51 UT | 00:00:14:00             |
|                | cv-jens          | IS         | E27-1ek                     | ISE      | E27-1ek:43      |                               | CN=center       |              |                         | /topic/com.cisco.endpoint.asset       | 10.48.43.241 | ON     | 2020-06-24 14:38:47 UT | 00:00:31:10             |
|                | ise-fanout-ise27 | -1ek IS    | E27-1ek                     | ISE      | E27-1ek:44      |                               | CN=ISE27-1ek.e. |              | /topic/wildcard         |                                       | 127.0.0.1    | OFF 🕖  | 2020-06-24 14:45:52 UT | 00:00:11:00             |
|                | ise-mnt-ise27-1  | ek IS      | E27-1ek                     | ISE      | E27-1ek:45      |                               | CN=ISE27-1ek.e. |              | /topic/com.cisco.ise.se |                                       | 10.48.17.86  | OFF 🕖  | 2020-06-24 14:52:51 UT | 00:00:17:00             |
|                | ise-fanout-ise27 | -1ek IS    | E27-1ek                     | ISE      | E27-1ek:46      |                               | CN=ISE27-1ek.e. |              | /topic/distributed      | /topic/distributed                    | 10.48.17.86  | OFF 🕖  | 2020-06-24 14:53:53 UT | 00:00:02:00             |
|                | ise-fanout-ise27 | -1ek IS    | E27-1ek                     | ISE      | E27-1ek:47      |                               | CN=ISE27-1ek.e. |              | /topic/distributed      | /topic/distributed                    | 10.48.17.86  | ON     | 2020-06-24 14:55:53 UT | 00:00:14:03             |
|                | ise-fanout-ise27 | -1ek IS    | E27-1ek                     | ISE      | E27-1ek:48      |                               | CN=ISE27-1ek.e. |              | /topic/wildcard         |                                       | 127.0.0.1    | ON     | 2020-06-24 14:57:52 UT | 00:00:12:05             |
|                | ise-mnt-ise27-26 | ek IS      | E27-1ek                     | ISE      | E27-1ek:49      |                               | No Certificate  |              | /topic/com.cisco.ise.se | /topic/com.cisco.ise.session.internal | 10.48.17.88  | ON     | 2020-06-24 15:01:26 UT | 00:00:08:31             |

確認通過CCV分配的Group1反映在ISE上,並通過導航到**Context Visibility > Endpoints**使分析策略 生效。選擇在上一步中更新的端點。切換到屬性頁籤。自定義屬性部分應反映新配置的組。

| cisco                   | dentity Services Er                                           | ngine Home         | - Context Visibility | <ul> <li>Operations</li> </ul> | Policy | Administration | Work Centers |  |  |  |  |
|-------------------------|---------------------------------------------------------------|--------------------|----------------------|--------------------------------|--------|----------------|--------------|--|--|--|--|
| Endpoi                  | ints Users Netw                                               | ork Devices Applic | ation                |                                |        |                |              |  |  |  |  |
| Filters:                | ×00:F2:8B:A0:3A:59                                            | )                  |                      |                                |        |                |              |  |  |  |  |
| Endpo                   | Endpoints > 00:F2:8B:A0:3A:59                                 |                    |                      |                                |        |                |              |  |  |  |  |
| 00:F2:8B:A0:3A:59 🖸 🗹 📓 |                                                               |                    |                      |                                |        |                |              |  |  |  |  |
|                         | MAC Addi<br>Username<br>Endpoint I<br>Current IP<br>Location: |                    |                      |                                |        |                |              |  |  |  |  |
|                         | Applications                                                  |                    |                      |                                |        |                |              |  |  |  |  |
| General Attributes      |                                                               |                    |                      |                                |        |                |              |  |  |  |  |
| Desc                    | cription                                                      |                    |                      |                                |        |                |              |  |  |  |  |
| Stati                   | c Assignment                                                  |                    |                      |                                |        |                |              |  |  |  |  |
| Endp                    | point Policy                                                  | ekorneyc_ASSET_    | Group1               |                                |        |                |              |  |  |  |  |
| Stati                   | c Group Assignment                                            | false              |                      |                                |        |                |              |  |  |  |  |
| Ident                   | tity Group Assignment                                         | ekorneyc_ASSET_    | Group1               |                                |        |                |              |  |  |  |  |
| Cust                    | tom Attributes                                                |                    |                      |                                |        |                |              |  |  |  |  |
|                         |                                                               |                    |                      |                                |        | <b>T</b> 1     | Filter 👻 🌣 👻 |  |  |  |  |
|                         | Attribute String                                              | ]                  | Attribute Valu       | le                             |        |                |              |  |  |  |  |
| ×                       | Attribute String                                              |                    | Attribute Value      | 8                              |        |                |              |  |  |  |  |
|                         | assetGroup                                                    |                    | Group1               |                                |        |                |              |  |  |  |  |

「其他屬性」部分列出了從CCV接收的所有其他資產屬性。

| Other Attributes         |                                      |
|--------------------------|--------------------------------------|
| BYODRegistration         | Unknown                              |
| DeviceRegistrationStatus | NotRegistered                        |
| ElapsedDays              | 0                                    |
| EndPointPolicy           | ekorneyc_ASSET_Group1                |
| EndPointProfilerServer   | ISE27-2ek.example.com                |
| EndPointSource           | pxGrid Probe                         |
| EndPointVersion          | 14                                   |
| IdentityGroup            | ekorneyc_ASSET_Group1                |
| InactiveDays             | 0                                    |
| MACAddress               | 00:F2:8B:A0:3A:59                    |
| MatchedPolicy            | ekorneyc_ASSET_Group1                |
| OUI                      | Cisco Systems, Inc                   |
| PolicyVersion            | 9                                    |
| PostureApplicable        | Yes                                  |
| StaticAssignment         | false                                |
| StaticGroupAssignment    | false                                |
| Total Certainty Factor   | 20                                   |
| assetId                  | ce01ade2-eb6f-53c8-a646-9661b10c976e |
| assetMacAddress          | 00:f2:8b:a0:3a:59                    |
| assetName                | Cisco a0:3a:59                       |
| assetVendor              | Cisco Systems, Inc                   |

## 疑難排解

本節提供的資訊可用於對組態進行疑難排解。

## 在ISE上啟用調試

要在ISE上啟用調試,請導航到Administration > System > Logging > Debug Log Configuration。將 日誌級別設定為以下值:

| 《女神異聞錄》               | 元件名稱   | 日誌級別 | 要檢查的檔案            |
|-----------------------|--------|------|-------------------|
| PAN(可選)               | 探查器    | 調試   | profiler.log      |
| 已啟用pxGrid探測功能的<br>PSN | 探查器    | 調試   | profiler.log      |
| PxGrid                | pxgrid | 追蹤   | pxgrid-server.log |

## 在CCV上啟用調試

要在CCV上啟用調試,請執行以下操作:

- 使用touch /data/etc/sbs/pxgrid-agent.conf命令建立檔案/data/etc/sbs/pxgrid-agent.conf
- 使用vi編輯器和vi /data/etc/sbs/pxgrid-agent.conf命令,將此內容貼上到pxgrid-agent.conf檔案 中

# /data/etc/sbs/pxgrid-agent.conf
base:
loglevel: debug

• 通過運行system ctl restart pxgrid-agent命令重新啟動pxgrid-agent

• 使用journalctl -u pxgrid-agent命令檢視日志

## 批次下載失敗

CCV在整合期間向ISE發佈批次下載URL。啟用了pxGrid探測的ISE PSN使用此URL執行批次下載。確保:

- 從ISE的角度可以正確解析URL中的主機名
- 允許從埠8910上的PSN到CCV的通訊

**啟用pxGrid探測的PSN上的profiler.log**:

INFO [ProfilerINDSubscriberPoller-58-thread-1][]
cisco.profiler.infrastructure.probemgr.INDSubscriber -:::- New services are:
[Service [name=com.cisco.endpoint.asset, nodeName=cv-jens4,
properties={assetTopic=/topic/com.cisco.endpoint.asset,
restBaseUrl=https://Center:8910/pxgrid/ind/asset/, wsPubsubService=com.cisco.ise.pubsub}]]
由於CSCvt75422,批次下載可能會失敗,您應該在ISE上的profiler.log中看到此錯誤以確認它。缺陷在CCV 3.1.0中修復。

2020-04-09 10:47:22,832 ERROR [ProfilerINDSubscriberBulkRequestPool-212-thread-1][] cisco.profiler.infrastructure.probemgr.INDSubscriber -:::- ProfilerError while sending bulkrequest to cv-jens4:This is not a JSON Object. java.lang.IllegalStateException: This is not a JSON Object. at com.google.gson.JsonElement.getAsJsonObject(JsonElement.java:83) at com.cisco.profiler.infrastructure.probemgr.INDSubscriber.parseJsonBulkResponse(INDSubscriber.jav a:161) at com.cisco.profiler.infrastructure.probemgr.INDSubscriber\$BulkRequestWorkerThread.run(INDSubscrib er.java:532) at java.util.concurrent.ThreadPoolExecutor.runWorker(ThreadPoolExecutor.java:1149) at java.util.concurrent.ThreadPoolExecutor\$Worker.run(ThreadPoolExecutor.java:624) at java.lang.Thread.run(Thread.java:748)

## 並非所有終端都在ISE上建立

CCV上的某些終端可能附加了太多的屬性,因此ISE資料庫將無法處理它。如果您在ISE的 profiler.log中看到這些錯誤,可以確認。

2020-05-29 00:01:25,228 ERROR [admin-http-pool1][] com.cisco.profiler.api.EDFEndPointHandler -::::-Failed to create endpoint 00:06:F6:2A:C4:2B ORA-12899: value too large for column "CEPM"."EDF\_EP\_MASTER"."EDF\_ENDPOINTIP" (actual:660, maximum: 100) 2020-05-29 00:01:25,229 ERROR [admin-http-pool1][] com.cisco.profiler.api.EDFEndPointHandler - ::::-

Unable to create the endpoint.:ORA-12899:

value too large for column "CEPM"."EDF\_EP\_MASTER"."EDF\_ENDPOINTIP" (actual: 660, maximum: 100) com.cisco.epm.edf2.exceptions.EDF2SQLException: ORA-12899: value too large for column "CEPM"."EDF\_EP\_MASTER"."EDF\_ENDPOINTIP" (actual: 660, maximum: 100)

## AssetGroup在ISE上不可用

如果AssetGroup在ISE上不可用,則很可能未使用自定義屬性配置分析策略(請參閱文檔配置部分 中的步驟2-4.)。即使對於情景可視性,僅用於顯示組屬性,步驟2-4中的分析策略和其他設定也是 必需的。

## 終端組更新未反映在ISE上

由於<u>CSCvu80175,CCV</u>不會將終端更新發佈到ISE,直到CCV在整合後立即重新啟動。作為解決方 法完成整合後,您可以重新啟動CCV。

### 從CCV中刪除組不是從ISE中刪除組

之所以會出現此問題,是因為CCV <u>CSCvu47880上的已知缺陷。</u>在從CCV中刪除組期間傳送的 pxGrid更新與預期格式不同,因此不會刪除組。

## CCV從Web客戶端斷開

出現此問題的原因是ISE <u>CSCvu4780</u>上的已知缺陷,在該缺陷中,客戶端轉換為OFF狀態,然後從 Web客戶端完全刪除。此問題在ISE的2.6補丁7和2.7補丁2中已解決。

如果您在ISE的pxgrid-server.log中看到以下錯誤,可以確認此錯誤:

```
2020-06-26 09:42:28,772 DEBUG [Pxgrid-SessionManager-LookupAccountsTask][]
cpm.pxgridwebapp.ws.pubsub.StompPubsubEndpoint -::::-
onClose: session=[14f,CLOSED], sessionInfo=WSSessionInfo [id=336, nodeName=cv-jens,
addr=10.48.43.241, sessionID=14f, status=OFF,
creationTime=2020-06-26 08:19:28.726, closeTime=2020-06-26 09:42:28.772,
reason=VIOLATED_POLICY:Did not receive a pong: too slow ...,
subscriptions=[], publications=[/topic/com.cisco.endpoint.asset]]
```

## ISE與CCV TrustSec整合使用案例

此配置顯示了當TrustSec到位時ISE與CCV的整合如何有利於端到端安全性。這只是整合完成之後 如何使用整合的其中一個示例。

**附註**:TrustSec交換機配置說明不在本文的討論範圍之內,但可以在附錄中找到。

#### 拓撲和流

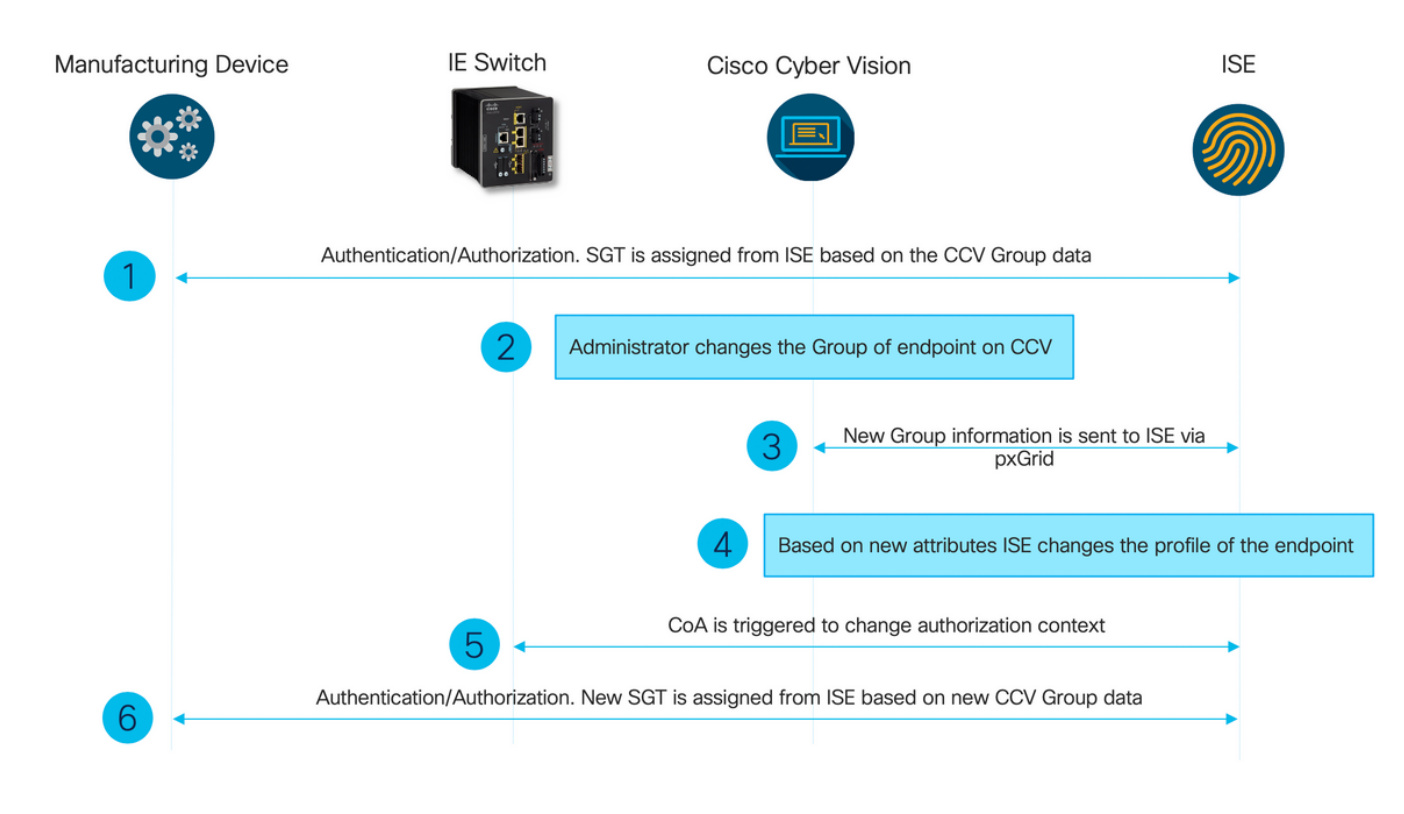

設定

#### 1.在ISE上配置可擴展組標籤

為了達到前面提到的使用案例,TrustSec標籤的IOT\_Group1\_Asset和IOT\_Group2\_Asset被手動配 置為分別將組1 CCV資產與組2區分開來。導航到**工作中心> TrustSec >元件>安全組**。按一下Add。 名稱SGT,如下圖所示。

| dentity Services Engine             | Home  → Context Visibility → Operations → Police         | cy  → Administration  → Work Centers       |              |
|-------------------------------------|----------------------------------------------------------|--------------------------------------------|--------------|
| Network Access     Guest Access     | TrustSec + BYOD + Profiler + Posture + Device            | e Administration    PassiveID              |              |
| Overview      Components      Trust | ec Policy Policy Sets > SXP > Troubleshoot Rep           | oorts + Settings                           |              |
| 0                                   |                                                          |                                            |              |
| Security Groups                     | Security Groups                                          | A Destars > Deline Function                |              |
| IP SGT Static Mapping               | For Policy Export go to Administration > System > Backup | p & Restore > Policy Export Page           |              |
| Security Group ACLs                 |                                                          |                                            |              |
| Network Devices                     | 🖸 Edit 🕂 Add 🗵 Import 💆 Export 🗸                         | Trash - Push Verify Deploy                 |              |
| Trustsec Servers                    | □ Icon Name L                                            | SGT (Dec / Hex) Description                | Learned from |
|                                     | Auditors                                                 | 9/0009 Auditor Security Group              |              |
|                                     | BYOD                                                     | 15/000F BYOD Security Group                |              |
|                                     | Contractors                                              | 5/0005 Contractor Security Group           |              |
|                                     | Developers                                               | 8/0008 Developer Security Group            |              |
|                                     | Development_Servers                                      | 12/000C Development Servers Security Group |              |
|                                     | Employees                                                | 4/0004 Employee Security Group             |              |
|                                     | Guests                                                   | 6/0006 Guest Security Group                |              |
|                                     | □ ↔ IOT_Group1_Asset                                     | 16/0010                                    |              |
|                                     | □ 😚 IOT_Group2_Asset                                     | 17/0011                                    |              |

#### 2.使用組2的自定義屬性配置分析器策略

附註:在本文檔的第一部分中的步驟3中完成了組1的配置分析。

導航到工**作中心(Work Centers)> Profiler(Profiler)>分析策略(Profiling Policies)**。按一下「Add」。 配置類似於此映像的Profiler策略。此策略中使用的條件表達**式為CUSTOMATTRIBUTE:assetGroup** EQUALS Group2。

| altal<br>cisco | ldent     | ity Services                             | Engine  | Home            | Context Visibility                                                          | <ul> <li>Operations</li> </ul>                                                                                                    | ✓ Policy                                                                                                | Administration                                                                                                    | ► Work Centers                      |    |    |  |
|----------------|-----------|------------------------------------------|---------|-----------------|-----------------------------------------------------------------------------|----------------------------------------------------------------------------------------------------|----------------------------------------------------------------------------------------------------|----------------------------------------------------------------------------------------------------|-------------------------------------|----|----|--|
| Po             | licy Sets | Profiling                                | Posture | Client Provisio | oning                                                                       | nts                                                                                                    |                                                                                                    |                                                                                                    |                                     |    |    |  |
|                | Profiling | I<br>IIIIIIIIIIIIIIIIIIIIIIIIIIIIIIIIIII |         | <u>م</u><br>ن   | Profiler Policy List :<br>Profiler Policy<br>* M<br>* Netw<br>Create an Ide | > ekorneyc_ASSET<br>Policy En<br>Ainimum Certainty f<br>* Exception /<br>vork Scan (NMAP) /<br>entity Group for the<br>* Parent I<br>* Associated CoA<br>System | Group2 Name ekon habled    Factor 20 Action NOP holicy ○ Y  Policy NOP holy Glot h Type Glot h Type Adm | rneyc ASSET Group2<br>NE<br>VE<br>res, create matching Ide<br>to, use existing Identity<br>NE<br>Dal Settings<br>inistrator Created | Description (Valid Range 1 to 65535 | 5) |    |  |
|                |           |                                          |         |                 | Rules If Condition C Save Reset                                             | USTOMATTRIBUT                                                                                                    | E_assetGrou                                                                                             | ıp_EQUA ⊕ ⇔ ]                                                                                                    | Then Certainty Factor Increases     | ¥  | 20 |  |

#### 3.配置授權策略以根據ISE上的終端身份組分配SGT

導航到Policy > Policy Sets。選擇Policy Set並根據此映像配置Authorization Policies。請注意,因 此會分配步驟1中配置的SGT。

| 規則名稱     | 狀況                                                                                          | 配置檔案         | 安全組              |
|----------|---------------------------------------------------------------------------------------------|--------------|------------------|
| CCV組1策略  | IdentityGroup·Name<br>EQUALS Endpoint Identity<br>Groups:Profiled:ekorneyc_<br>ASSET_Group1 | PermitAccess | IOT_Group1_Asset |
| CCV第2組策略 | IdentityGroup Name<br>EQUALS Endpoint Identity<br>Groups:Profiled:ekorneyc_<br>ASSET_Group2 | PermitAccess | IOT_Group2_Asset |

| deskt         Identity Services Engine         Home         Context Vability         Operations         • Policy         Administration         Work Centers           Detection         Detection         Detection         Administration         Work Centers                                                                                                    |                                                          |
|----------------------------------------------------------------------------------------------------|----------------------------------------------------------|
| The second second | Citick here to do wireless setup Do not show this again. |
| Policy Sets → Default                                                                                                    | Reset Policyset Hitcounts Reset Save                     |
| Status Policy Set Name Description Conditions                                                                                                    | Allowed Protocols / Server Sequence Hits                 |
| Search                                                                                                    |                                                          |
| Orthaut     Default     Default     policy set                                                                                                    | Default Network Access ** + 10                           |
| > Authentication Policy (3)                                                                                                    |                                                          |
| Authorization Policy - Local Exceptions                                                                                                    |                                                          |
| > Authorization Policy - Global Exceptions                                                                                                    |                                                          |
| Authorization Policy (18)                                                                                                    |                                                          |
|                                                                                                    | Results                                                  |
| + Status Rule Name Conditions                                                                                                    | Profiles Security Groups Hits Actions                    |
| Search                                                                                                    |                                                          |
| CCV Group 1 Policy 4 Identity/Group Name EQUALS Endpoint Identity Groups:Profiled elemanyc_ASSET_Group1                                                                                                    | xPermil/coses + IOT_Group1_Asset + + 1                   |
| CCV Group 2 Policy de IdentityGroup Name EQUALS Endpoint Identity Groups:Profiled elearneys_ASSET_Group2                                                                                                    | xPermildocess + IOT_Group2_Asset x + 1 Φ                 |

## 驗證

使用本節內容,確認您的組態是否正常運作。

## 1.終端基於CCV組1進行身份驗證

# 在Switch上,您可以看到環境資料包括SGT的16-54:IOT\_Group1\_Asset和17-54:IOT\_Group2\_Asset。

```
KJK_IE4000_10#show cts environment-data
CTS Environment Data
------
Current state = COMPLETE
Last status = Successful
Local Device SGT:
SGT tag = 0-00:Unknown
Server List Info:
Installed list: CTSServerList1-0001, 1 server(s):
*Server: 10.48.17.86, port 1812, A-ID 11A2F46141F0DC8F082EFBC4C49D217E
Status = ALIVE
auto-test = TRUE, keywrap-enable = FALSE, idle-time = 60 mins, deadtime = 20 secs
Multicast Group SGT Table:
Security Group Name Table:
0-54:Unknown
2-54:TrustSec_Devices
3-54:Network_Services
4-54: Employees
5-54:Contractors
6-54:Guests
7-54: Production_Users
8-54:Developers
9-54:Auditors
10-54:Point_of_Sale_Systems
11-54: Production_Servers
12-54: Development_Servers
13-54:Test_Servers
14-54:PCI_Servers
15-54:BYOD
  16-54:IOT_Group1_Asset
  17-54:IOT_Group2_Asset
255-54:Quarantined_Systems
Environment Data Lifetime = 86400 secs
Last update time = 16:39:44 UTC Wed Jun 13 2035
Env-data expires in 0:23:59:53 (dd:hr:mm:sec)
Env-data refreshes in 0:23:59:53 (dd:hr:mm:sec)
Cache data applied = NONE
State Machine is running
KJK_IE4000_10#
端點進行身份驗證,因此匹配CCV Group 1策略,分配SGT IOT_Group1_Asset。
```

| alah Istan  | the Decision Product        |              |                   |                  |                                      |                                  |                       |                    |                               |                               |                             |  |  |
|-------------|-----------------------------|--------------|-------------------|------------------|--------------------------------------|----------------------------------|-----------------------|--------------------|-------------------------------|-------------------------------|-----------------------------|--|--|
| cisco Ideni | tity Services Engine H      | ome          | Visibility • Open | ations Police    | y <ul> <li>Administration</li> </ul> | <ul> <li>Work Centers</li> </ul> |                       |                    |                               |                               |                             |  |  |
|             | Threat-Centric NAC Live Log | s + TACACS + | Troubleshoot + /  | Adaptive Network | Control Reports                      |                                  |                       |                    |                               |                               |                             |  |  |
| Live Logs   | Live Sessions               |              |                   |                  |                                      |                                  |                       |                    |                               |                               |                             |  |  |
|             | Misconfigured Supplicants O |              |                   |                  |                                      | Misconfigured Network Devi       | ces Ø                 | RADI               | JS Drops 🛛                    | Client Stopped Respon         | Cilent Stopped Responding O |  |  |
| 1           |                             |              |                   |                  | 0                                    |                                  |                       | 0                  | 0                             |                               |                             |  |  |
|             |                             |              |                   |                  |                                      |                                  |                       |                    |                               |                               |                             |  |  |
|             |                             | •            |                   |                  |                                      |                                  |                       |                    |                               |                               |                             |  |  |
| C Refresh   | Reset Repeat Counts         | Export To -  |                   |                  |                                      |                                  |                       |                    |                               |                               |                             |  |  |
| Time        | 0                           | Status       | Details           | Repeat C         | Identity                             | Endpoint ID                      | Endpoint Profile      | Authentication Pol | Authorization Policy          | Authorization Profiles        | IP Address                  |  |  |
| ×           |                             |              | •                 |                  |                                      | 00f2.8ba0.3a59                   | × [                   |                    |                               |                               | IP Address                  |  |  |
| Jun 2       | 25, 2020 10:37:32.590 AM    | 0            | 0                 | 0                | 00:F2:8B:A0:3A:59                    | 00:F2:8B:A0:3A:59                | ekorneyc_ASSET_Group1 | Default >> MAB     | Default >> CCV Group 1 Policy | IOT_Group1_Asset,PermitAccess | 172.16.0.100                |  |  |
| Jun 2       | 25, 2020 10:37:31.567 AM    |              | 0                 |                  | 00:F2:88:A0:3A:59                    | 00:F2:8B:A0:3A:59                | ekorneyc_ASSET_Group1 | Default >> MAB     | Default >> CCV Group 1 Policy | IOT_Group1_Asset,PermitAccess | 172.16.0.100                |  |  |

Switch show authentication sessions interface fa1/7 detail確認已成功應用Access-Accept資料。

KJK\_IE4000\_10#show authentication sessions interface fa1/7 detail Interface: FastEthernet1/7 MAC Address: 00f2.8ba0.3a59 IPv6 Address: Unknown IPv4 Address: 172.16.0.100 User-Name: 00-F2-8B-A0-3A-59 Status: Authorized Domain: DATA Oper host mode: single-host Oper control dir: both Session timeout: N/A Restart timeout: N/A Periodic Acct timeout: N/A Session Uptime: 128s Common Session ID: 0A302BFD0000001B02BE1E9C Acct Session ID: 0x0000010 Handle: 0x58000003 Current Policy: POLICY\_Fa1/7 Local Policies: Service Template: DEFAULT\_LINKSEC\_POLICY\_SHOULD\_SECURE (priority 150) Security Policy: Should Secure Security Status: Link Unsecure Server Policies: SGT Value: 16 Method status list: Method State

mab Authc Success

KJK\_IE4000\_10#

### 2.管理員更改組

導覽至Search。貼上終端的Mac地址,按一下該地址並將其新增到組2。

**附註**:在CCV上,您不能一次將組從1更改為2。因此,您應該首先從組中刪除端點,然後分 配組2。

| CYBER VISION |                                                                            |                                                                                                   | Q Search 🔻                                                                                                    |  |  |  |  |  |
|--------------|----------------------------------------------------------------------------|---------------------------------------------------------------------------------------------------|----------------------------------------------------------------------------------------------------|--|--|--|--|--|
| Explore      |                                                                            | Component First activity Tags                                                                     |                                                                                                    |  |  |  |  |  |
| Reports      | 2 resu                                                                     | IP:-     MAC: 00:f2:8b:a0:3a:59     D     Last billy     Last billy     Last billy     Last billy | ags                                                                                                    |  |  |  |  |  |
| Events       | 60                                                                         |                                                                                                   | nfig , 🗬 Broadcast                                                                                                    |  |  |  |  |  |
| Monitor      | Cu                                                                         | ⓐ Basics ⓒ Secu ☐ Group1                                                                          |                                                                                                    |  |  |  |  |  |
| Search       |                                                                            | Properties Tags C Group2                                                                          |                                                                                                    |  |  |  |  |  |
| Admin        | CIS                                                                        | Properties                                                                                        |                                                                                                    |  |  |  |  |  |
|              |                                                                            | vendor-name:Cisco Systems, Inc                                                                    | vendor: Cisco Systems, Inc                                                                                                    |  |  |  |  |  |
|              | cise                                                                       | name: Cisco a0:3a:59                                                                              | name-mac: Cisco a0:3a:59                                                                                                    |  |  |  |  |  |
|              | _                                                                          | mac 00:f2:8b:a0:3a:59                                                                             |                                                                                                    |  |  |  |  |  |
|              |                                                                            | Tags                                                                                              |                                                                                                    |  |  |  |  |  |
|              | No ta                                                                      |                                                                                                   |                                                                                                    |  |  |  |  |  |
|              | CYBER VISION<br>Explore<br>Reports<br>Events<br>Monitor<br>Search<br>Admin | CYBER VISION<br>Explore<br>Reports<br>Events<br>Events<br>Co<br>Monitor<br>Search<br>Admin        | CYBER VISION         Explore         Reports         Events         Monitor         Search         Admin         Properties         Tags         Tags         Tags |  |  |  |  |  |

### 3-6.終端組更改對CCV的影響

步驟4.、5.和6.將反映在此影象中。由於分析,終端將身份組更改為ekorneyc\_ASSET\_Group2(如 步驟4所示),導致ISE將CoA傳送到交換機(步驟5),最後終端重新身份驗證(步驟6)。

| CIBCO IDE                       | entity Services Engine                                                                                                    | Home + Cont               | ext Visibility | - Operations   | Policy Administr                                   | ation + Work         | k Centers                                                                   |                                                                 |                                                        |                                                                                        |                                                                                    |                                                          |                |                                             |                 |
|---------------------------------|----------------------------------------------------------------------------------------------------|---------------------------|----------------|----------------|----------------------------------------------------|----------------------|-----------------------------------------------------------------------------|-----------------------------------------------------------------|--------------------------------------------------------|----------------------------------------------------------------------------------------|------------------------------------------------------------------------------------|----------------------------------------------------------|----------------|---------------------------------------------|-----------------|
| + RADIU                         | IS Threat-Centric NAC Live                                                                                                | Logs + TACACS             | + Troubleshoo  | t > Adaptive N | letwork Control Reports                            |                      |                                                                             |                                                                 |                                                        |                                                                                        |                                                                                    |                                                          |                |                                             | Cir             |
| Live Logs                       | s Live Sessions                                                                                                    |                           |                |                |                                                    |                      |                                                                             |                                                                 |                                                        |                                                                                        |                                                                                    |                                                          |                |                                             |                 |
|                                 | Misconfigured Supplicants Ø                                                                                               |                           |                |                |                                                    | Misconfigured Netv   | work Devices Ø                                                              | RADIUS Drops O                                                  |                                                        | Cilent Stopp                                                                           | Repeat Counter ()                                                                  |                                                          |                |                                             |                 |
|                                 | 1                                                                                                    |                           |                |                |                                                    | 0                    |                                                                             | 0                                                               |                                                        |                                                                                        | 0                                                                                  |                                                          |                |                                             |                 |
|                                 |                                                                                                    |                           |                |                |                                                    |                      |                                                                             |                                                                 |                                                        |                                                                                        |                                                                                    |                                                          |                |                                             |                 |
|                                 |                                                                                                    |                           |                |                |                                                    |                      |                                                                             |                                                                 |                                                        |                                                                                        |                                                                                    |                                                          |                | Refresh Nove                                | r • Show Latest |
|                                 |                                                                                                    |                           |                |                |                                                    |                      |                                                                             |                                                                 |                                                        |                                                                                        |                                                                                    |                                                          |                |                                             |                 |
| C Refre                         | esh O Reset Repeat Cour                                                                                                   | nts 🕹 Export To           | -              |                |                                                    |                      |                                                                             |                                                                 |                                                        |                                                                                        |                                                                                    |                                                          |                |                                             |                 |
| C Refre                         | esh O Reset Repeat Cour                                                                                                   | nts Z Export To<br>Status | Details        | Repeat         | Identity                                           | End                  | tpoint ID                                                                   | Endpoint Profile                                                | Authentication Pol                                     | Authorization Policy                                                                   | Authorization Profiles                                                             | IP Address                                               | Network Device | Device Port                                 | Identity Group  |
| C Refre                         | Reset Repeat Cour me                                                                                                    | nts 🛃 Export To<br>Status | Details        | Repeat         | Identity                                           | End                  | tpoint ID<br>12.8ba0.3a59                                                   | Endpoint Profile ×                                              | Authentication Pol                                     | Authorization Policy                                                                   | Authorization Profiles                                                             | IP Address                                               | Network Device | Device Port                                 | Identity Group  |
| C Refre                         | me Reset Repeat Cour                                                                                                    | nts Z Export To<br>Status | Details        | Repeat         | Identity<br>00:F2:88:A0:3A:59                      | End)<br>cost         | tpoint ID<br>2.8ba0.3a59<br>2.88.40.3A59                                    | Endpoint Profile x ekomeyc_ASSET_Group2                         | Authentication Pol<br>Default >> MAB                   | Authorization Policy<br>Default >> CCV Group 2 Policy                                  | Authorization Profiles                                                             | IP Address<br>IP Address<br>172.16.0.100                 | Network Device | Device Port                                 | Identity Group  |
| C Refre                         | esh CReset Repeat Cour<br>me<br>in 25, 2020 10:43:50:411 AM<br>in 25, 2020 10:42:59:503 AM                                | nts Z Export To<br>Status | Details        | Repeat<br>0    | Identity<br>00:F2:88:A0:3A:59<br>00:F2:88:A0:3A:59 | End;<br>005<br>005   | 2.85x0.3x59<br>2.85x0.3x59<br>22.85x0.3x59<br>22.85x0.3x59                  | Endpoint Profile  x ekomeyc_ASSET_Group2 ekomeyc_ASSET_Group2   | Authentication Pol<br>Default >> MAB<br>Default >> MAB | Authorization Policy Default >> CCV Group 2 Policy Default >> CCV Group 2 Policy       | Authorization Profiles IOT_Group2_Asset,PermitAccess IOT_Group2_Asset,PermitAccess | IP Address<br>IP Address<br>172.16.0.100<br>172.16.0.100 | Network Device | Device Port FastEthernet1/7 FastEthernet1/7 | Identity Group  |
| C Refre<br>Tir<br>X<br>Ju<br>Ju | esh CReset Repeat Cour<br>me<br>an 25, 2020 10:43:00.411 AM<br>an 25, 2020 10:42:59.503 AM<br>an 25, 2020 10:42:59.482 AM | nts Z Export To<br>Status | Details        | Repeat<br>0    | Identity<br>00:F2:88:A0:3A:59<br>00:F2:88:A0:3A:59 | End;<br>00:F<br>00:F | Ipoint ID<br>2.8ba0.3a59<br>2.88.40.3A.59<br>2.88.40.3A.59<br>2.88.40.3A.59 | Endpoint Profile  x  ekomeye_ASSET_Group2  ekomeye_ASSET_Group2 | Authentication Pol<br>Default >> MA8<br>Default >> MA8 | Authorization Policy<br>Default >> CCV Group 2 Policy<br>Default >> CCV Group 2 Policy | Authorization Profiles                                                             | IP Address<br>IP Address<br>172.16.0.100<br>172.16.0.100 | Network Device | Device Port                                 | Identity Group  |

Switch show authentication sessions interface fa1/7 detail確認已分配新的SGT。

KJK\_IE4000\_10#show authentication sessions interface fa1/7 detail Interface: FastEthernet1/7 MAC Address: 00f2.8ba0.3a59 IPv6 Address: Unknown IPv4 Address: 172.16.0.100 User-Name: 00-F2-8B-A0-3A-59 Status: Authorized Domain: DATA Oper host mode: single-host Oper control dir: both Session timeout: N/A Restart timeout: N/A Periodic Acct timeout: N/A Session Uptime: 664s Common Session ID: 0A302BFD0000001B02BE1E9C Acct Session ID: 0x0000010 Handle: 0x58000003 Current Policy: POLICY\_Fa1/7 Local Policies: Service Template: DEFAULT\_LINKSEC\_POLICY\_SHOULD\_SECURE (priority 150) Security Policy: Should Secure Security Status: Link Unsecure Server Policies: SGT Value: 17 Method status list: Method State

mab Authc Success

KJK\_IE4000\_10#

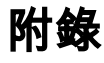

## 交換機TrustSec相關配置

**附註**:Cts credentials不是運行配置的一部分,應在特權執行模式下使用**cts credentials id** <id> password <password>命令進行配置。

```
!
aaa group server radius ISE
server name ISE-1
!
aaa authentication dot1x default group ISE
aaa authorization network default group ISE
aaa authorization network ISE group ISE
aaa accounting dot1x default start-stop group ISE
1
dot1x system-auth-control
!
aaa server radius dynamic-author
client 10.48.17.86
server-key cisco
!
aaa session-id common
!
cts authorization list ISE
cts role-based enforcement
!
interface FastEthernet1/7
description --- ekorneyc TEST machine ---
switchport access vlan 10
switchport mode access
authentication port-control auto
mab
!
radius server ISE-1
address ipv4 10.48.17.86 auth-port 1645 acct-port 1646
pac key cisco
1
end
```

KJK\_IE4000\_10#